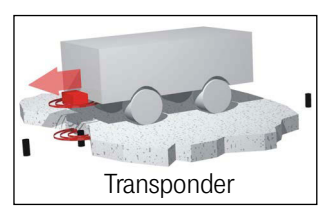

# Transponder-Antenna HG G-71450/1/3/5-A

PosiPulse & Transponder-Code Variants HG G-71450-A (RS232) / HG G-71451-A (PROFIBUS®) / HG G-71453-A (CANopen®) / HG G-71455-A (PROFINET®)

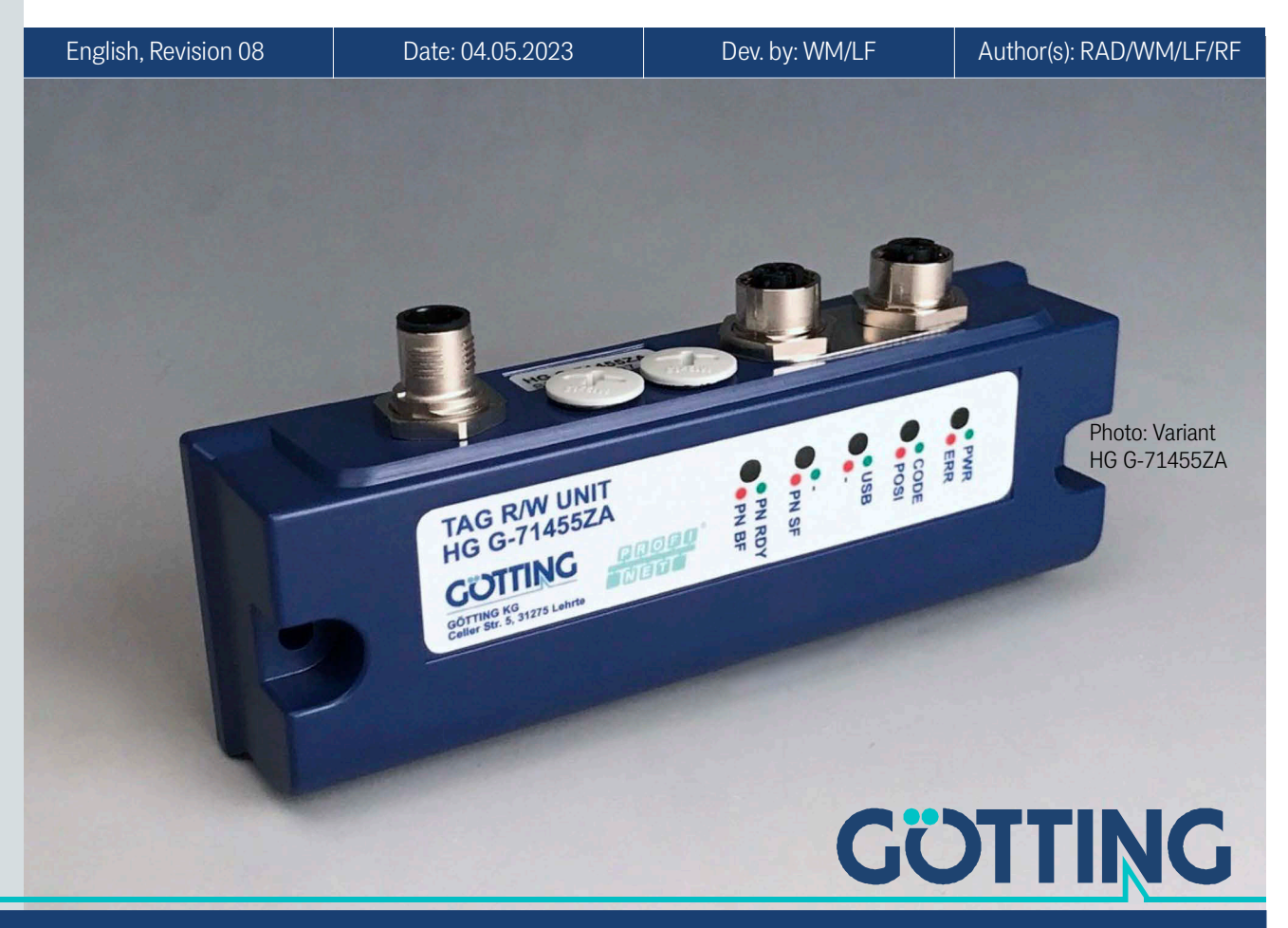

Innovation through Guidance

www.goetting-agv.com

## Summary

Characteristics of the transponder antenna HG G-71450/1/3/5-A:

| • | Transponder-Antenna for the posi-<br>tioning of automated guided vehi-                                                                           | • | Connectors (depending on the vari-<br>ant): Up to 3x M12                                             |
|---|----------------------------------------------------------------------------------------------------|---|----------------------------------------------------------------------------------------------------|
|   | cles (AGV)                                                                                                    | • | Data interface (depending on the                                                                     |
| • | Indoor, IP 65                                                                                                    |   | variant): RS 232 (serial), PROFI-                                                                    |
| • | Reading distance 50 mm                                                                                                    |   | BUS®, CANopen®, PROFINET®                                                                            |
| • | max. crossing speed (depending on variant and the functionality in use) 1.0 to 2.0 m/s                                                           | • | (with integrated switch)<br>Service interface for configuration<br>and firmware update (depending on |
| • | Voltage supply +Ub (depending on the variant) 22 - 28 VDC or 18 - 36                                                                             |   | the variant): serial RS 232 or USB with USB virtual serial port driver                               |
|   | VDC, current consumption typically<br>130 mA @ 24 VDC                                                                                            | • | Display operational state (depending on the variant): Up to 5 LEDs                                   |
| • | Operating frequency (depending on the variant): 409 kHz or 125 kHz                                                                               | • | Transponder programming                                                                              |
| • | PosiPulse when crossing the center<br>axis in direction of travel, +Ub,<br>20 mA current source, current lim-<br>ited, not electrically isolated |   |                                                                                                    |

© 2023 Götting KG, errors and modifications reserved.

The Götting KG in D-31275 Lehrte has a certified quality management system according to ISO 9001.

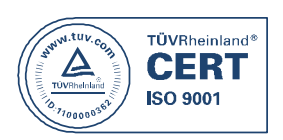

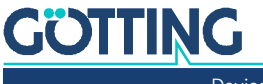

## Contents

| 1       | About this Document                               | 6  |
|---------|---------------------------------------------------|----|
| 1.1     | Warning Notices                                   | 6  |
| 1.1.1   | Symbols                                           | 7  |
| 1.2     | Definitions of Terms                              | 7  |
| 1.3     | Abbreviations                                     | 7  |
| 2       | Introduction                                      | 8  |
| 2.1     | Variants                                          | 8  |
| 2.2     | Additional Products                               | 9  |
| 2.3     | Additional Documents                              |    |
| 2.4     | Operating conditions                              |    |
| 2.5     | Application Examples for the Automation           |    |
| 2.6     | System Layout                                     |    |
| 2.7     | Functional Description                            |    |
| 2.7.1   | General Functional Description                    |    |
| 2.7.2   | Scope and Function                                |    |
| 2.7.3   | Signals and Timing                                |    |
| 3       | Hardware                                          | 15 |
| 3.1     | Transponder                                       |    |
| 3.2     | Transponder Antenna (Variants)                    |    |
| 3.2.1   | Applies to all Variants                           |    |
| 3.2.1.1 | Switch-On Behavior                                |    |
| 3.2.1.2 | Switch-Off Behavior                               |    |
| 3.2.1.3 | Code Output                                       |    |
| 3.2.1.4 | PosiPulse                                         |    |
| 3.2.2   | Transponder Antenna HG G-71450 (RS 232)           |    |
| 3.2.2.1 | Pin assignments                                   |    |
| 3.2.2.2 | LEDs                                              |    |
| 3.2.2.3 | RS 232-Interface                                  |    |
| 3.2.2.4 | Serial/Parallel Interface HG G-06150XA (optional) |    |
| 3.2.3   | Transponder Antenna HG G-71451-A (PROFIBUS®)      |    |
| 3.2.3.1 | Pin Assignments                                   |    |
| 3.2.3.2 | LEDs                                              |    |
| 3.2.3.3 | Switch-On Behaviour                               |    |
| 3.2.3.4 | PROFIBUS®-Interface                               |    |
| 3.2.3.5 | RS 232-Interface                                  |    |
| 3.2.4   | Transponder Antenna HG G-71453-A (CANopen®)       |    |
| 3.2.4.1 | Pin Assignments                                   |    |
| 3.2.4.2 | LEDs                                              |    |
| 3.2.4.3 | Data Interface CANopen <sup>®</sup>               | 20 |
| 3.2.4.4 | RS 232-Interface                                  |    |
| 3.2.4.5 | PosiPulse Filter                                  |    |
| 3.2.5   | Transponder Antenna HG G-71455-A (PROFINET®)      |    |
| 3.2.5.1 | Pin Assignments                                   |    |
| 3.2.5.2 | LEDs                                              |    |
| 3.2.5.3 | Data Interface PROFINET®                          |    |
| 3.2.5.4 | USB Interface                                     | 22 |
| 4       | Installation and Commissioning                    | 23 |
| 4.1     | Testing Transponders                              |    |
| 4.2     | Installing Transponders                           |    |
| 4.3     | Transponder Antenna                               |    |

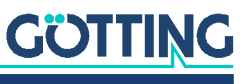

GÖTTING

| 4.3.1        | Mounting / Minimum Distances                                    | 24         |
|--------------|-----------------------------------------------------------------|------------|
| 4.3.2        | Variants with 409 kHz in connection with Energy Tracks          | 25         |
| 4.3.3        | Lonnection Gables                                               |            |
| 4.4          | Commissioning                                                   |            |
| 5            | Interfaces: RS 232/serial (HG G-71450)                          | 27         |
| 51           | Interface Parameter RS 232                                      |            |
| 5.2          | Telegram Setup ASCII Coding (SW5 = ON)                          |            |
| 5.3          | Telegram Setup of Binary Coding (SW5 = OFF)                     | 29         |
| 5.4          | Resetting the Antenna                                           | 29         |
| 5.5          | Transponder Programming                                         | 29         |
| 5.6          | Serial/Parallel Interface HG G-06150XA (optional)               | 30         |
| 6            | Interfaces: PROFIBUS® (HG G-71451)                              | 31         |
| 6.1          | PROFIBUS® Address (Hex Rotary Switch)                           | 31         |
| 6.2          | PROFIBUS® Configurations                                        |            |
| 6.3          | Status and Command Bits                                         |            |
| 6.4<br>6.5   | Iransponder Programming                                         |            |
| 0.5          |                                                                 |            |
| 7            | Interfaces: CANopen® (HG G-71453)                               |            |
| /.1          | Definitions CAN and CANopen <sup>®</sup>                        |            |
| 7.2<br>7.2   | Node ID                                                         |            |
| 7.3          | Description of the Transmission Process Data Objects (TPDO)     |            |
| 7.5          | Description of the Receiving Process Data Objects (ITDO)        |            |
| 7.6          | Heartbeat                                                       |            |
| 7.7          | Description of the Service Data Objects (SDOs)                  |            |
| 7.8          | Object Directory                                                | 39         |
| 7.9          | Manufacture Parameters - Node parameters                        | 44         |
| 7.10         | Transponder Programming                                         |            |
| /.11         | EDS File                                                        | 45         |
| 8            | Interfaces: PROFINET® (HG G-71455)                              | 46         |
| 8.1          | Input Bytes                                                     | 46         |
| 8.2          | Output Bytes                                                    |            |
| 8.3<br>0.4   | Status Bits                                                     | 4/         |
| 0.4<br>8 5   | Transponder Programming                                         | 47<br>//7  |
| 8.6          | GSDML File                                                      |            |
| 0            | Software / Configuration                                        | 40         |
| 9            | Connection to a DC                                              |            |
| 9.1<br>0.1.1 | Via the serial interface (HC G 71/50 / HC G 71/51 / HC G 71/53) | 40<br>/ 10 |
| 912          | Via the USB interface (HG G-71455)                              | 40         |
| 9.2          | Terminal Program                                                |            |
| 9.3          | Logging (CSV Output)                                            | 51         |
| 9.4          | Monitor Program (Service)                                       | 52         |
| 9.4.1        | Main Menu Monitor Program HG G-71450                            | 52         |
| 9.4.2        | Main Menu Monitor Program HG G-71451                            |            |
| 9.4.3        | Monitor Program HG G-/1453                                      |            |
| 9.4.3.1      | Main Menu                                                       |            |
| 9.4.3.2      | (P)osi Filter                                                   |            |
| 9.4.3.3      | UAIN METIU                                                      |            |
| 9.4.4<br>0.5 | Indate of the Operating Software (Eirpware)                     |            |
| 9.5<br>9.5 1 | Via the RS 232 Interface (HG G-71450 / HG G-71451 / HG G-71453) |            |
| 9.5.2        | Via the USB Interface (HG G-71455)                              |            |
| 10           | Transponder Programming                                         | 60         |
| <b>10</b> 1  | Desitioning of the Transponders Using HC C 71225 as an Every la |            |
| 10.1         | Programming via the Monitor Program                             | 61         |
| 10.2         |                                                                 |            |

| 10.3    | Programming via Interface Telegrams                                  | 61 |
|---------|----------------------------------------------------------------------|----|
| 10.3.1  | HG G-71450: Programming via Serial Telegrams                         | 61 |
| 10.3.1. | 1 Structure of the Telegram (Host -> Antenna)                        | 62 |
| 10.3.1. | 2 Structure of the Telegram (Antenna -> Host / if Transponder is not |    |
|         | programmed)                                                          | 63 |
| 10.3.2  | HG G-71451: Programming via PROFIBUS® Telegrams                      | 63 |
| 10.3.3  | HG G-71453: Programming via CANopen® Telegrams                       | 63 |
| 10.3.4  | HG G-71455: Programming via PROFINET® Telegrams                      | 64 |
| 11      | Maintenance                                                          | 65 |
| 12      | Troubleshooting                                                      | 66 |
| 13      | Technical Data                                                       | 68 |
| 10      |                                                                      |    |
| 14      | List of Figures                                                      | 70 |
| 15      | List of Tables                                                       | 71 |
| 16      | Index                                                                | 73 |
| 10      |                                                                      |    |
| 17      | Copyright and Terms of Liability                                     | 75 |
| 17.1    | Copyright                                                            | 75 |
| 17.2    | Exclusion of Liability                                               | 75 |
| 17.3    | Trade Marks and Company Names                                        | 75 |

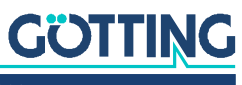

1

## About this Document

For you to be able to use your product simply and safely this device description uses consistent warning notices, symbols, terms and abbreviations. Those are described in the following sections.

## 1.1 Warning Notices

In this device description warning notices appear before sequences of actions that may lead to damage to persons or property. The listed actions for the danger prevention have to be observed.

Warning notices have the following structure:

### **SIGNAL WORD**

Kind or source of the danger

Consequences

- Danger prevention
- The warning symbol (warning triangle) indicates danger to life or risk of injury.
- The signal word indicates the severity of the danger.
- The paragraph kind or source of the danger names the kind or source of the danger.
- The paragraph **consequences** describes the consequences of not observing the warning notice.
- The paragraphs for **danger prevention** explain, how to avoid the danger.

The signal words have the following meanings:

#### Table 1 Hazard classification according to ANSI Z535.6-2006

| Warning Symbol, Signal Word | Meaning                                                                                                    |
|-----------------------------|----------------------------------------------------------------------------------------------------|
| <b>DANGER</b>               | DANGER indicates a hazardous situation<br>which, if not avoided, will result in death or<br>serious injury.    |
|                             | WARNING indicates a hazardous situation which, if not avoided, could result in death or serious injury.        |
|                             | CAUTION indicates a hazardous situation<br>which, if not avoided, could result in minor or<br>moderate injury. |
| NOTICE                      | NOTICE indicates property damage: The<br>product or the environment could be dam-<br>aged.                     |

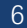

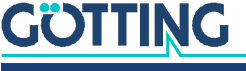

#### 1.1.1 Symbols

In this device description the following symbols and formatting are used:

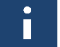

If this information is ignored the product may not be operated in an optimal way.

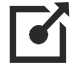

Indicates one or more links to the Internet.

www.goetting.de/xxx
 www.goetting.de/yyy

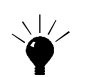

Indicates tips for easier operation of the product.

- The check mark lists a requirement.
- The arrow shows an action step.
  - The indentation shows the result of an action or an action sequence.
- Program texts and variables are indicated through the use of a fixed width font.
- Menu items and parameters are shown in *cursive characters*.
- Whenever the pressing of letter keys is required for program entries, the required letter leys are indicated as such (for any programs of Götting KG small and capital letters are equally working).

## **1.2 Definitions of Terms**

#### Transponder

RFID Tag (mark) in/on the ground or mounted on moving parts, which is inductively supplied with energy by the antenna and then with this energy sends his code at half the frequency.

#### Posipulse

Also called middle signal, short for position impulse. With the position impulse the time of crossing the reference axis can be transmitted by telegrams without time lag.

#### Energy

Coil whose generated alternating magnetic field supplies the transponder with energy. For some antennas, the code emitted by the transponder is also received via this coil.

#### Nibble

A nibble (rarely called nybble or nyble) is a amount of data containing four bits; it is also called a half byte (source: Wikipedia). The transponder code comprises 16 bits, i.e. four nibbles. Thus four hexadecimal code digits can be represented.

## 1.3 Abbreviations

- AGV Automated Guided Vehicle
- **RFID** Radio-Frequency Identification
- EDS Electronic Data Sheet, configuration file for CAN bus systems
- GSD General Station Description, device master data for PROFIBUS® and PROFINET® devices

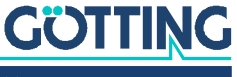

coil

2

## Introduction

Data transmission between various objects (tool carriers, tools, vehicles, etc.) and the control system is crucial for ensuring the operating procedure. Movable objects must be identified and positioned quickly and reliably. Thereby identification systems offer a safe, easy to install and economical solution. They can be used to manage and monitor processes.

Such a system is suitable for almost all areas in which production and transportation processes need to be automated. In order to implement this automation, incoming data on transport route and destination, location and production status must be collected and processed. Special advantages of the inductive identification system are the millimeter-precise positioning, long rage identification and insensitivity to contamination.

## 2.1 Variants

The transponder antenna is available in several versions.

|                                                 | Order-No.  |          |            |          |            |          |                   |        |
|-------------------------------------------------|------------|----------|------------|----------|------------|----------|-------------------|--------|
| Features                                        | HG G-71450 |          | HG G-71451 |          | HG G-71453 |          | HG G-71455        |        |
|                                                 | ZA         | YA       | ZA         | YA       | ZA         | YA       | ZA                | YA     |
| Operating frequency<br>[kHz]                    | 409        | 125      | 409        | 125      | 409        | 125      | 409               | 125    |
| max. crossing speed code output only            | 2,0 m/s    | 1,5 m/s  | 2,0 m/s    | 1,5 m/s  | 2,0 m/s    | 1,5 m/s  | 2,0               | m/s    |
| max. crossing speed<br>code & PosiPulse         | 1,5 m/s    | 1,0 m/s  | 1,5 m/s    | 1,0 m/s  | 1,5 m/s    | 1,0 m/s  | 2,0               | m/s    |
| PosiPulse exit                                  | `          | (        | ,          | /        | ``         | (        | $\checkmark$      |        |
| Data interface                                  | RS 232     | (serial) | PROF       | IBUS®    | CANo       | pen®     | <b>PROFINET</b> ® |        |
| Data output                                     | Co         | de       | Code &     | PosiPuls | Code &     | PosiPuls | Code & PosiPuls   |        |
| Config port                                     | RS         | 232      | RS         | 232      | RS         | 232      | U                 | SB     |
| Logging (CSV)                                   | 4          | ĸ        | ,          | /        | ``         | (        | ``                | /      |
| Supply                                          |            |          | 22 to 2    | 28 VDC   | •          |          | 18 to 3           | 36 VDC |
| Temporary deactiva-<br>tion of antennas         |            |          |            |          | 🗸 (via     | a CAN)   |                   |        |
| PosiPulse delete com-<br>mand v. data interface | ,          | /        | ,          | /        | ,          | /        | ,                 | /      |
| Transponder<br>programming                      | ,          | /        | ,          | /        | ,          | /        |                   | /      |
| Firmware version                                | 2.         | 15       | 1.         | 13       | 1.         | 14       | 1.                | 01     |

Table 2Variant overview

## 2.2 Additional Products

The following products of Götting can be used with the transponder antenna (observe the variants of the antenna). Rod transponders are usually installed in the ground, disc transponders usually on the ground. The rod transponders listed below have a slightly higher transmission power than the disc transponders.

|              |                                                                                                    |       | Com   | patible | with tr  | anspon | der ant  | enna  |       |
|--------------|----------------------------------------------------------------------------------------------------|-------|-------|---------|----------|--------|----------|-------|-------|
| Order-No.    | Description                                                                                                 | HG G- | 71450 | HG G-   | 71451    | HG G-  | 71453    | HG G- | 71455 |
|              |                                                                                                    | ZA    | YA    | ZA      | YA       | ZA     | YA       | ZA    | YA    |
| HW CAB00001  | Plug ST1: cable PUR,<br>5 m with M12 elbow<br>socket, 5-pol., A-coded                                       | ✓     | ✓     | ✓       | ✓        | √      | <b>√</b> | ~     | ~     |
| HW CAB00002  | Plug ST2: cable PROFI-<br>BUS® PUR, 5m, M12 5-<br>pol. plug straight, B-<br>coded, open end                 |       |       | ~       | ~        |        |          |       |       |
| HW CON00003  | Plug ST2: alternatively<br>PROFIBUS® terminat-<br>ing resistor                                              |       |       | ~       | ~        |        |          |       |       |
| HW CAB00003  | Plug ST3: cable PUR<br>PROFIBUS®, 5m, M12<br>5-pol. socket straight, B-<br>coded, open end                  |       |       | ~       | <b>√</b> |        |          |       |       |
| HW CON00055  | Plug ST2: CAN terminat-<br>ing resistor (Termina-<br>tor), M12 Plug 5-pol., A-<br>coded                     |       |       |         |          | ~      | ~        |       |       |
| HW CAB00064  | Plug ST3: cable CAN-<br>Bus, 10 m, with shield-<br>ing, M12 socket 5-pol.<br>straight, A-coded, open<br>end |       |       |         |          | ~      | ~        |       |       |
| HG G-71325YA | Transponder (rod)<br>409 kHz                                                                                | ~     |       | ~       |          | ~      |          | ~     |       |
| HG G-71325ZA | Transponder (rod)<br>125 kHz                                                                                |       | ~     |         | ~        |        | ~        |       | ~     |
| HW DEV00033  | Transponder (disc)<br>125 kHz                                                                               |       | ~     |         | ~        |        | ~        |       | ~     |
| HW DEV00034  | Transponder (disc)<br>125 kHz, pre-pro-<br>grammed                                                          |       | ~     |         | ~        |        | ~        |       | ~     |
| HG G-81840ZA | Transponder program-<br>ming device                                                                         | ~     | ~     | ~       | ~        | ~      | ×        | ~     | ~     |
| HG G-06150XA | Serial/parallel<br>Interface                                                                                | ~     | ~     |         |          |        |          |       |       |
| HG G-20960ZA | Connection box<br>M12-5-8-USB                                                                               |       |       |         |          |        |          | ~     | ~     |

#### Table 3 Additional products

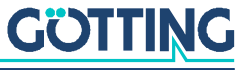

## 2.3 Additional Documents

Additional documents are sent upon request or available on our website. The QR-Code on the right leads you to our homepage <u>www.goetting-agv.com</u>. Below you will find links to the specific product pages.

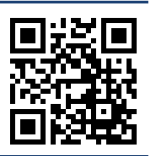

- Transponders HG G-71325-A
   <u>http://www.goetting-agv.com/components/71325</u>
- Transponders HW DEV00033/00034 <u>http://www.goetting-agv.com/components/00033</u>
- Transponders programming device HG G-81840-A <u>http://www.goetting-agv.com/components/81840</u>
- Connection box HG G-20960ZA <u>http://www.goetting-agv.com/components/20960</u>
- Serial/parallel interface <u>https://www.goetting-agv.com/components/06150</u>

## 2.4 Operating conditions

#### The following requirements apply to the use of the transponder antenna:

- ✓ As shown in Figure 12 on page 24, the antenna can be installed upright or crosswise on the vehicle. The shielded rear side may not point towards the transponder, see Figure 11 on page 24.
- ✓ The antenna can be installed with its back directly on metal.
- ✓ Things that can interfere with the antenna: Conductive materials, conductor loops and reinforcements in the reading area of the antennas or near the transponder (see transponder data sheet). Interfering signals from clocked drives and their power supply cables must be avoided (see section 4.3 on page 24).
- ✓ Between two transponder antennas there has to be a minimum distance of 1500 mm. With some antenna variants, this can be circumvented by temporarily deactivating individual antennas via the data interface, see Table 2 on page 8.
- ✓ Between two transponders there has to be a minimum distance of 500 mm. There may always be at most one transponder within the reading area of the antenna.
- ✓ When changing the direction of travel, incorrect PosiPulses can occur as a matter of the principle. Changes of direction should therefore be avoided in the system or compensated in the evaluation. For this purpose e.g. a PosiPulse delete command can be given via the data interface. You can see which variants support this in Table 2 on page 8.
- ✓ When used in systems with inductive power transmission (only antenna variants with 409 kHz can be used here), a minimum lateral distance of 200 mm must be maintained from the wires of the energy line, the power electronics and the connecting lines of the pickups, see section 4.3.2 on page 25.

## 2.5 Application Examples for the Automation

Automation can be performed for:

- Warehousing / production lines / material flow control systems
- Location determination of vehicles and containers

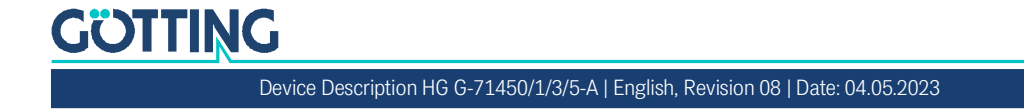

- Identification of containers
- Management of loading and unloading processes
- Positioning of vehicles in production areas
- Location determination for public transport

## 2.6 System Layout

The transponder antenna is usually mounted under a vehicle and connected to the vehicle computer (e. g. a PLC), which evaluates the PosiPulse and the transponder code. The corresponding transponders are installed in or on the floor. See the following sections for the operating principle.

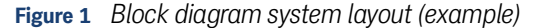

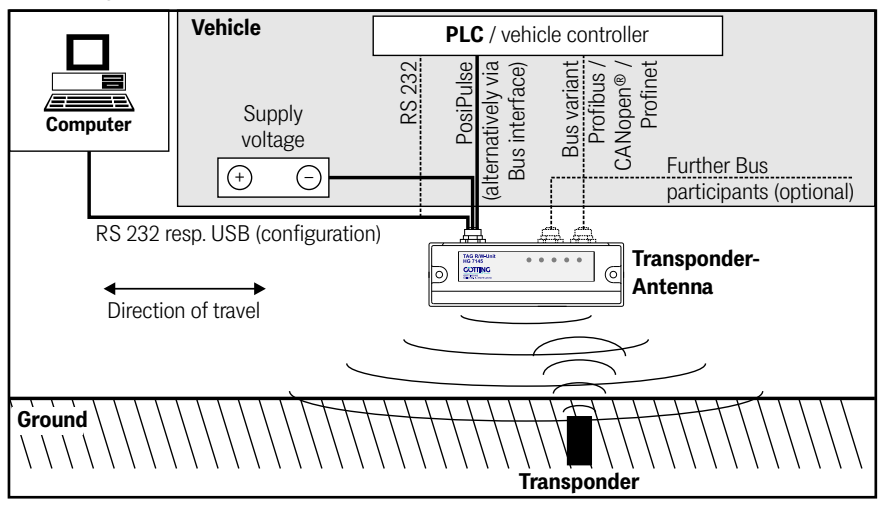

## 2.7 Functional Description

#### 2.7.1 General Functional Description

The transponder antenna is used in identification systems with positioning. It outputs the transponder code and a position impulse (PosiPulse) of 100 ms duration when the transponder crosses the center of the antenna (see below). This enables the detection of exactly defined positions.

As soon as a transponder is within the reading area of the antenna, it is supplied inductively with energy by the energy coil without contact and then cyclically sends its code back to the antenna. Otherwise, the transponder is completely passive and does not require a power supply or battery. Only one transponder at a time is allowed in the reading area of the antenna.

The transponder code can be reprogrammed via the antenna for compatible read/ write transponders (see Table 3 on page 9).

i

If several antennas are expected to operate simultaneously, the necessary minimum distance must be observed (see section 2.4 on page 10).

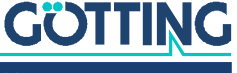

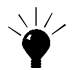

For some antenna variants, individual antennas can temporarily be deactivated via the data interface. This can be used, for example, if the antennas do not necessarily have to be used at the same time – e.g. if one is used to detect transponders in longitudinal direction, while the other is used for lateral driving. Table 2 on page 8 shows which variants support the deactivation.

#### 2.7.2 Scope and Function

The positioning occurs according to the field compensation method. Centrically to the antenna the measured field for the transponder is erased, resulting in the data-free area D, which has a width of 25 to 30 mm at the nominal reading distance S and in which no telegrams are output, see Figure 2 below.

The field strength of the alternating magnetic field decreases with increasing distance between transponder and reading antenna. The exchange of information is therefore only possible within the detection areas 1 and 2 (Figure 2). Viewed from above, the detection areas are limited by the field length L and the field width B, see Figure 3.

Figure 2 Detection area 1 and 2, data-free area D and nominal reading distance S, side view

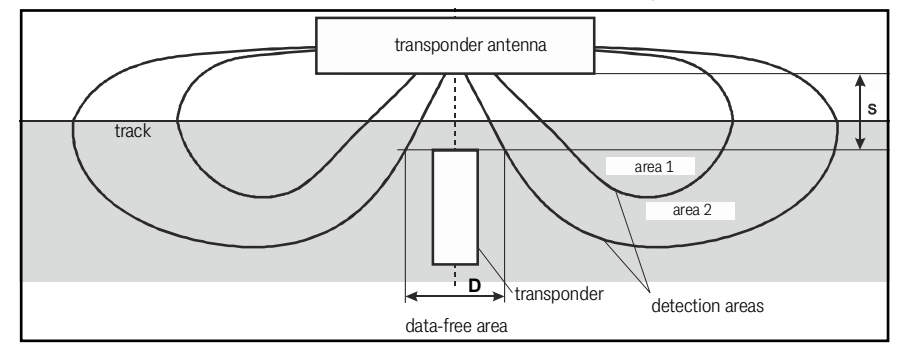

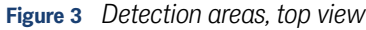

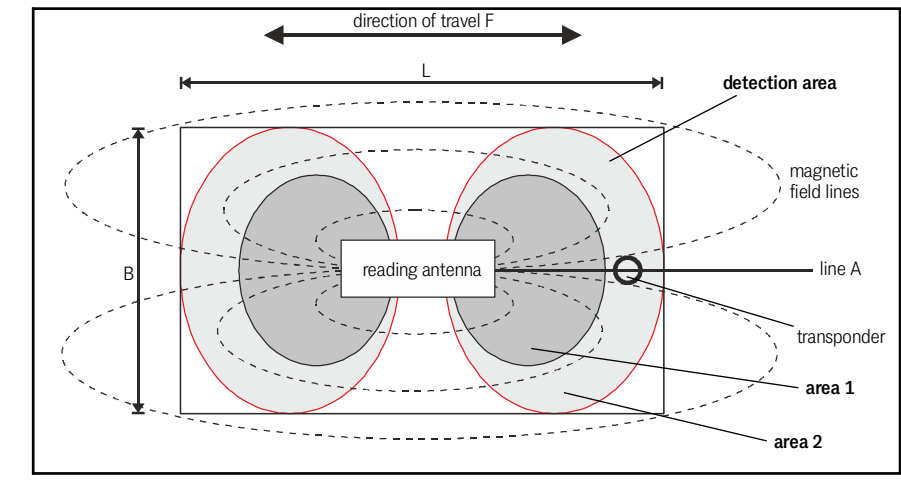

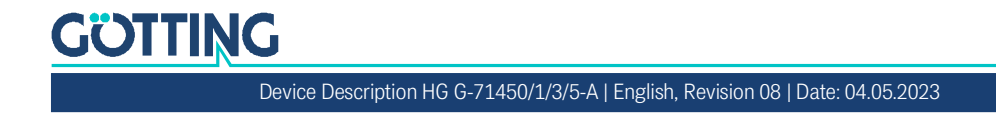

i

Only a maximum of one transponder is allowed in the detection area of the antenna at all times! The following image shows several transponders to explain the different transponder positions.

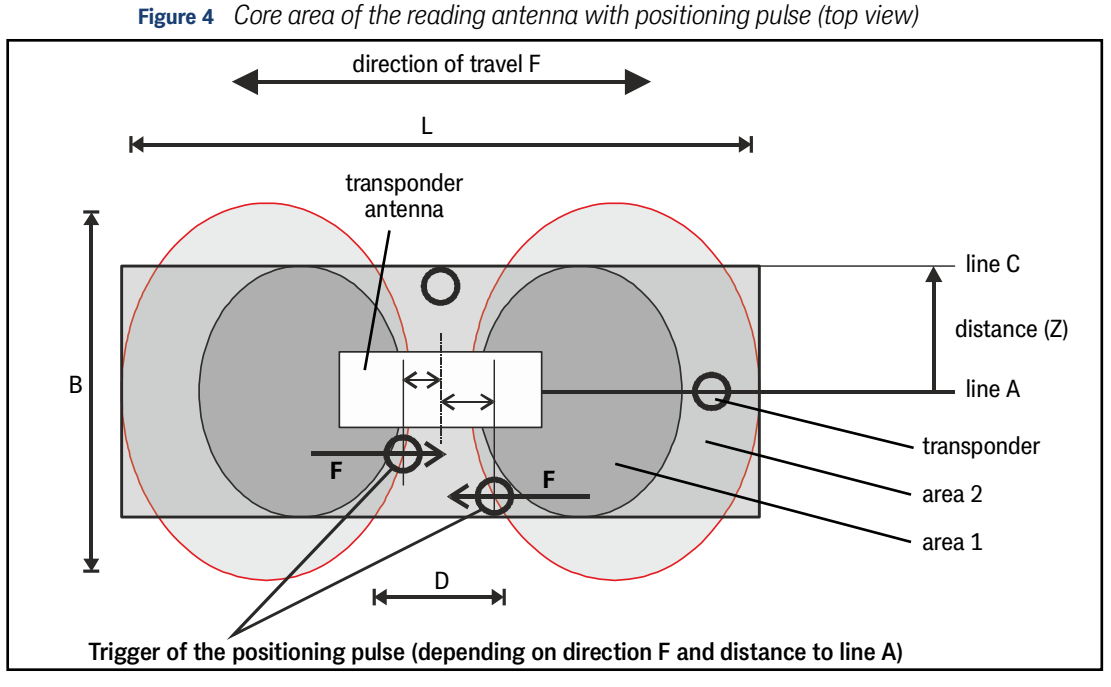

The code of the transponder is read in both detection areas. For an additional Posi-Pulse to be triggered, the transponder must first have moved through area 1. The maximum lateral offset to the antenna center is determined by line C. In this case, the PosiPulse is generated as soon as the transponder reaches the crossing to the data-free area D. Since both detection areas have a curved course, the point at which a PosiPulse is triggered shifts the further away the transponder is from the center of the antenna (line A) (center deviation). The absolute values are given in Table 76 on page 68. In area 2 the DATA LED lights up, in area 1 also the LED CD.

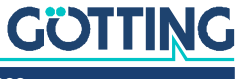

#### 2.7.3 Signals and Timing

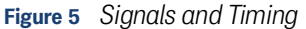

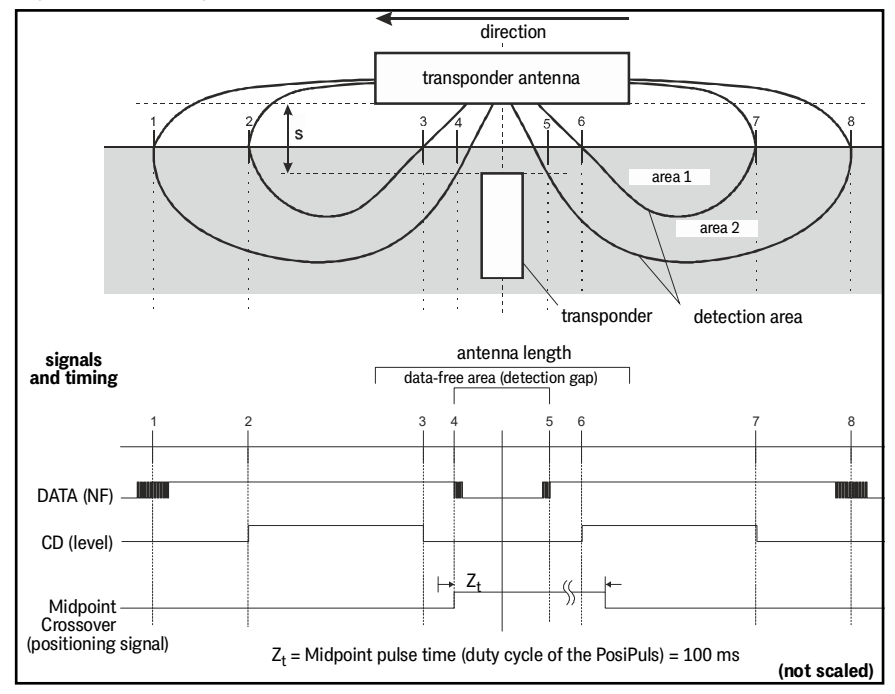

At first the data is "uncertain" and the signal strength is still low (area 2). When approaching further the signals of the data become stronger and can be read completely. Finally, the inner detection area (area 1) is reached. Leaving the detection area is detected by decreasing of the thresholds (3 and 4).

Crossing the field boundary triggers the PosiPulse (center signal). By passing through the next detection areas (5 to 8) the data is read and displayed again. At the field boundary at point 8 no center signal is triggered now. The centre signal is also not set if the vehicle stops and drives back in the detection gab (4 and 5) after passing through points 1 to 4. The PosiPulse is only emitted again for this transponder if in the meantime another transponder with a new code has been read or – depending on the variant, see Table 2 on page 8 – a PosiPulse delete command (= delete last transponder code) has been sent via the data interface.

i

If a vehicle stops before the PosiPulse is triggered and changes direction, a "wrong" center pulse is generated at position 1 or 8. These positions are not exactly definable. **The identification system should therefore only be used in systems without change of direction.** 

If data errors are generated by interference signals in areas 2 and 3 (or 6 and 7), a positioning impulse is accordingly generated at the **wrong** position!

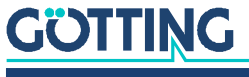

## Hardware

## 3.1 Transponder

The Götting transponders listed in Table 3 on page 9 are used as reference marks in the ground. The transponder code consists of 16 bits.

## 3.2 Transponder Antenna (Variants)

#### 3.2.1 Applies to all Variants

The antenna system is located in a  $156.5 \times 31 \times 53$  mm (L x D x H) housing made out of PC (polycarbonate). Depending on the variant, the height including connectors is max. 70 mm.

#### 3.2.1.1 Switch-On Behavior

After applying the supply voltage, the positioning output PosiPulse is active for the duration of the reset (approx. 500 ms). To check their function, all LEDs are switched on for 500 ms, respectively. After approx. 2 s the device is ready for operation.

#### 3.2.1.2 Switch-Off Behavior

The behavior of the PosiPulse output during switch-off is random. Levels of undefined height up to max. +Ub can occur until the voltage in the device has completely dropped. These levels can be falsely processed as positioning pulses by the downstream evaluation/control system.

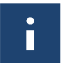

The subsequent evaluation must be adapted so that it ignores PosiPulses when the antenna is switched off.

#### 3.2.1.3 Code Output

The code transmitted by the transponder consists of a sequence of 24 bits in which 16 bits are encoded. These are output via the respective interface. Transponders can also be programmed via the antenna, see chapter 10 on page 60.

#### 3.2.1.4 PosiPulse

The transponder antenna provides an output for the PosiPulse via ST 1 in all variants. The positioning pulse is triggered at center crossing of the antenna. Its duration is 100 ms. When activated, +Ub with a current limitation of 20 mA is switched on the corresponding output (not electrically isolated). For the sequence of a transponder crossing and the triggering of the PosiPulse see section 2.7.3 "Signals and Timing" auf Seite 14.

If, for example, a +Ub voltage output is desired, contact 2 can be connected to GND via a resistor of 1 KOhm, as shown in the following picture.

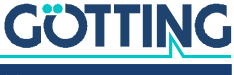

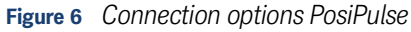

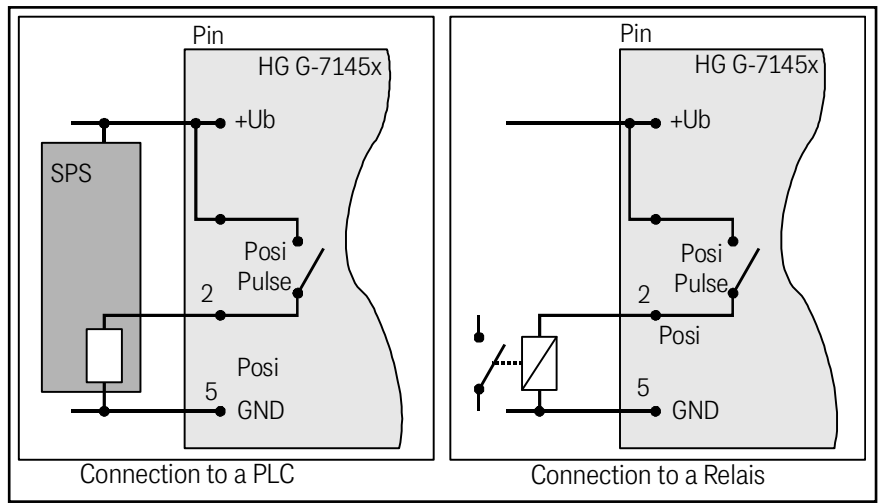

#### 3.2.2 Transponder Antenna HG G-71450 (RS 232)

The connection of the antenna occurs via a 5-pin cable. The ST 1 connector is a M12 circular connector (see Figure 7). An angular connector with connection cable is available as an accessory (see Table 3 on page 9).

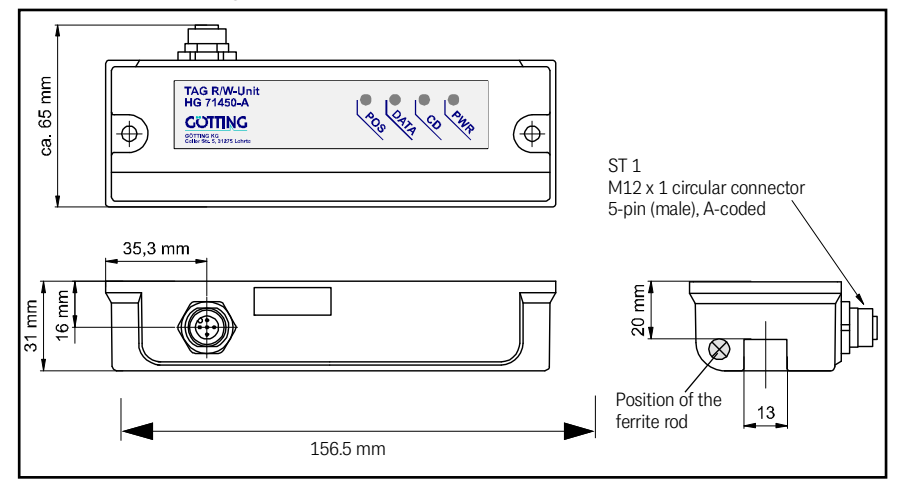

Figure 7 HG G-71450: Housing Dimensions Transponder Antenna

3.2.2.1 Pin assignments

| Table 4 | HG G-71450: Pin | assignment of the | 5 pin circular | connector ST 1 | male, A-coded |
|---------|-----------------|-------------------|----------------|----------------|---------------|

| ST1, male, A-coded                                                                 | Pin | Assignment            |  |  |  |
|------------------------------------------------------------------------------------|-----|-----------------------|--|--|--|
|                                                                                    | 1   | +U <sub>B</sub>       |  |  |  |
|                                                                                    | 2   | POSI out (20 mA)      |  |  |  |
|                                                                                    | 3   | TxD (RS 232) *)       |  |  |  |
|                                                                                    | 4   | RxD (RS 232) *)       |  |  |  |
| 5                                                                                  | 5   | GND (Data and supply) |  |  |  |
| *) The specifications for TxD and RxD apply from the point of view of the antenna. |     |                       |  |  |  |

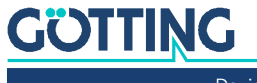

#### 3.2.2.2 LEDs

There are 4 LEDs for function control:

 Table 5
 HG G-71450: Meaning of the 4 LEDs

| LED  | Meaning                                                                                                    |
|------|----------------------------------------------------------------------------------------------------|
| PWR  | Indicates that operating voltage is available                                                                                                    |
| CD   | Carrier Detect, permanently lit when a transponder is in area I (see<br>Figure 2 on page 12)                                                               |
| DATA | <ul> <li>flickers when a transponder approaches (area II in Figure 2 on page 12)</li> <li>permanently lit when the transponder is read reliably</li> </ul> |
| POS  | PosiPulse, corresponds to the positioning output                                                                                                    |

### 3.2.2.3 RS 232-Interface

For the telegrams of the RS 232 interface and the configuration of the interface parameters see chapter 5 on page 27.

#### 3.2.2.4 Serial/Parallel Interface HG G-06150XA (optional)

It is possible to convert the output from serial to parallel, see section 5.6 on page 30.

#### 3.2.3 Transponder Antenna HG G-71451-A (PROFIBUS®)

The antenna is connected via a 5-pin cable. The connectors are M12 circular connectors. Connection cable with M12 connectors or a PROFIBUS® terminating resistor are available as accessories (see Table 3 on page 9).

Figure 8 HG G-71451: Housing Dimensions of the Transponder Antenna

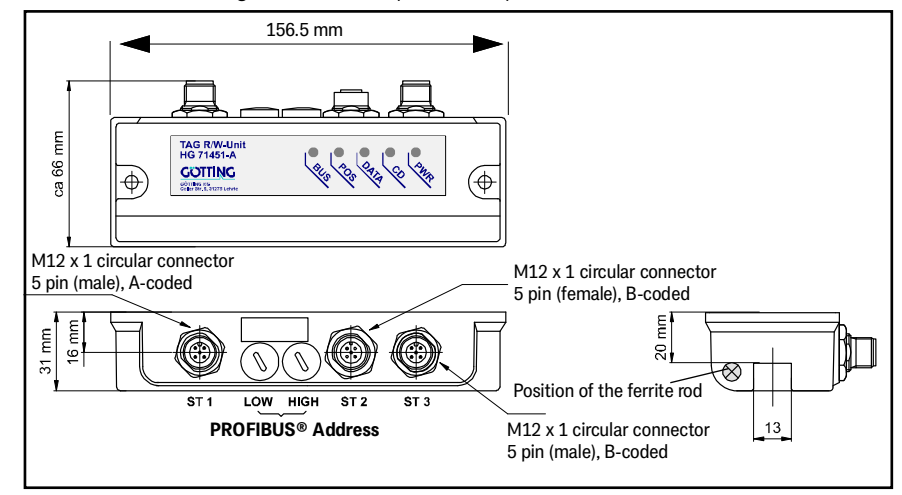

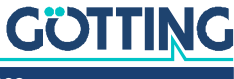

#### 3.2.3.1 Pin Assignments

| ST1, male, A-coded                                                                 | Pin | Assignment            |  |  |  |
|------------------------------------------------------------------------------------|-----|-----------------------|--|--|--|
|                                                                                    | 1   | +U <sub>B</sub>       |  |  |  |
|                                                                                    | 2   | POSI out (20 mA)      |  |  |  |
|                                                                                    | 3   | TxD (RS 232) *)       |  |  |  |
|                                                                                    | 4   | RxD (RS 232) *)       |  |  |  |
| 3                                                                                  | 5   | GND (data and supply) |  |  |  |
| *) The specifications for TxD and RxD apply from the point of view of the antenna. |     |                       |  |  |  |

| Table 6 HG | G-71451: Pin | assignment c | of the 5 | pin circula | r connector ST1 | ., male, A-coded |
|------------|--------------|--------------|----------|-------------|-----------------|------------------|
|------------|--------------|--------------|----------|-------------|-----------------|------------------|

 Table 7
 HG G-71451: Pin assignment of the 5 pin circular connector ST2, female, B-coded

| ST2, female, B-coded  | Pin | Assignment |
|-----------------------|-----|------------|
| $1 \longrightarrow 2$ | 1   | Bus +5 V   |
| 66                    | 2   | Bus A      |
| 5 ( 0 )               | 3   | RTS        |
|                       | 4   | Bus B      |
| <b>T</b>              | 5   | Bus GND    |

 Table 8
 HG G-71451: Pin assignment of the 5 pin circular connector ST3, male, B-coded

| ST3, male, B-coded | Pin | Assignment |
|--------------------|-----|------------|
| $^{2}$ $\sim$ 1    | 1   | Bus +5 V   |
|                    | 2   | Bus A      |
| 5 0 0 4            | 3   | RTS        |
|                    | 4   | Bus B      |
|                    | 5   | Bus GND    |

#### 3.2.3.2 LEDs

There are 5 LEDs for function control:

Table 9HG G-71451: Meaning of the 5 LEDs

| LED  | Meaning                                                                                                    |
|------|----------------------------------------------------------------------------------------------------|
| PWR  | indicates that operating voltage is available                                                                                                    |
| CD   | Carrier Detect, permanently lit when a transponder is in area I<br>(see Figure 2 on page 12)                                                               |
| DATA | <ul> <li>flickers when a transponder approaches (area II in Figure 2 on page 12)</li> <li>permanently lit when the transponder is read reliably</li> </ul> |
| POS  | Corresponds to the positioning output                                                                                                    |
| BUS  | lit during data exchange with the PROFIBUS® master                                                                                                    |

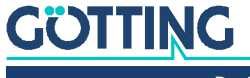

#### 3.2.3.3 Switch-On Behaviour

The switch-on behavior follows the sequence described in section 3.2.1.1 on page 15 with one difference: The BUS LED is not switched on.

#### 3.2.3.4 PROFIBUS®-Interface

For this antenna the data as well as a status byte are transmitted via the PROFIB-US<sup>®</sup>. Further information on the PROFIBUS<sup>®</sup> interface and on setting the PROFIB-US<sup>®</sup> address via the Hex-turn-switch can be found in chapter 6 on page 31.

#### 3.2.3.5 RS 232-Interface

The RS232 interface is used for logging and for the internal monitor program for configuration, see chapter 9 on page 48.

#### 3.2.4 Transponder Antenna HG G-71453-A (CANopen®)

The antenna is connected via a 5 pin cable. The connectors are M12 circular connectors. Connection cables with M12 connectors or a CAN terminating resistor (CAN Terminator) are available as accessories (see Table 3 on page 9).

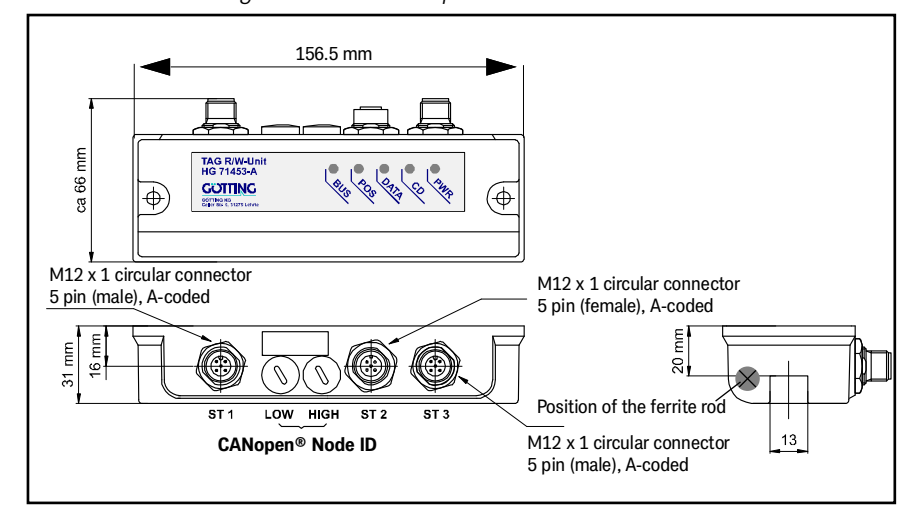

#### Figure 9 HG G-71453: Housing Dimensions Transponder Antenna

#### 3.2.4.1 Pin Assignments

 Table 10
 HG G-71453: Pin assignments of the 5 pin circular connector ST1 (pin)

| ST1, male, A-coded                                                                 | Pin | Assignment            |
|------------------------------------------------------------------------------------|-----|-----------------------|
|                                                                                    | 1   | +U <sub>B</sub>       |
|                                                                                    | 2   | POSI out (20 mA)      |
| 3                                                                                  | 3   | TxD (RS 232) *)       |
|                                                                                    | 4   | RxD (RS 232) *)       |
|                                                                                    | 5   | GND (data and supply) |
| *) The specifications for TxD and RxD apply from the point of view of the antenna. |     |                       |

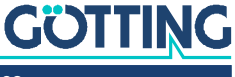

| ST2, female, A-coded                                  | Pin | Assignment |
|-------------------------------------------------------|-----|------------|
| 1                                                     | 1   | n. c. *)   |
| 4 00                                                  | 2   | n. c. *)   |
| $\left(0,0,0\right)^{2}$                              | 3   | CAN_GND    |
| 5 2                                                   | 4   | CAN_H      |
| 5                                                     | 5   | CAN_L      |
| *) The pins 1 or 2 are connected between ST2 and ST3. |     |            |

 Table 11
 HG G-71453: Pin assignment of the 5 pin circular conn. ST2 (socket)

| Table 12 | HG G-71453: Pin | assignment o | f the 5 i | pin circular | connector | ST3 | (pin) |
|----------|-----------------|--------------|-----------|--------------|-----------|-----|-------|
|          |                 |              |           |              |           | ,   | - /   |

| ST3, male, A-coded                                    | Pin | Assignment |
|-------------------------------------------------------|-----|------------|
|                                                       | 1   | n. c. *)   |
|                                                       | 2   | n. c. *)   |
|                                                       | 3   | CAN_GND    |
| 5                                                     | 4   | CAN_H      |
| 5                                                     | 5   | CAN_L      |
| *) The pins 1 or 2 are connected between ST2 and ST3. |     |            |

#### 3.2.4.2 LEDs

There are 5 LEDs for function control:

**Table 13**Meaning of the 5 LEDs

| LED  | Meaning                                                                                                    |
|------|----------------------------------------------------------------------------------------------------|
| PWR  | indicates that operating voltage is available                                                                                                    |
| CD   | Carrier Detect, permanently lit when a transponder is in area I (see Figure 2 on page 12)                                                                                                    |
| DATA | <ul> <li>flickers when a transponder approaches (area II in Figure 2 on page 12)</li> <li>permanently lit when the transponder is read reliably</li> </ul>                                     |
| POS  | corresponds to the positioning output                                                                                                    |
| BUS  | <ul> <li>permanently lit in "operational" state</li> <li>blinks in "pre-operational" state</li> <li>flashes in "stopped" state</li> <li>does not light up in case of CAN bus errors</li> </ul> |

#### 3.2.4.3 Data Interface CANopen®

In case of this antenna, the data and a status byte are emitted via the CAN bus. Further information on the CANopen<sup>®</sup> interface and on setting the CAN Node addresses via the Hex-turn-switch can be found in chapter 7 on page 34.

#### 3.2.4.4 RS 232-Interface

The RS232 interface is used for logging and for the internal monitor program for configuration, see chapter 9 on page 48.

#### 3.2.4.5 PosiPulse Filter

For this antenna variant, a filter for the PosiPulse can be set for slow vehicles, see section 9.4.3.2 on page 55.

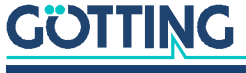

#### 3.2.5 Transponder Antenna HG G-71455-A (PROFINET®)

The antenna is connected via a 5 pin and 4 pin cable. The connectors are M12 circular connectors. Connection cable for ST 1 is available as an accessory (see Table 3 on page 9). ST2 and ST3 are internally connected via a switch. They therefore have an identical pin assignment.

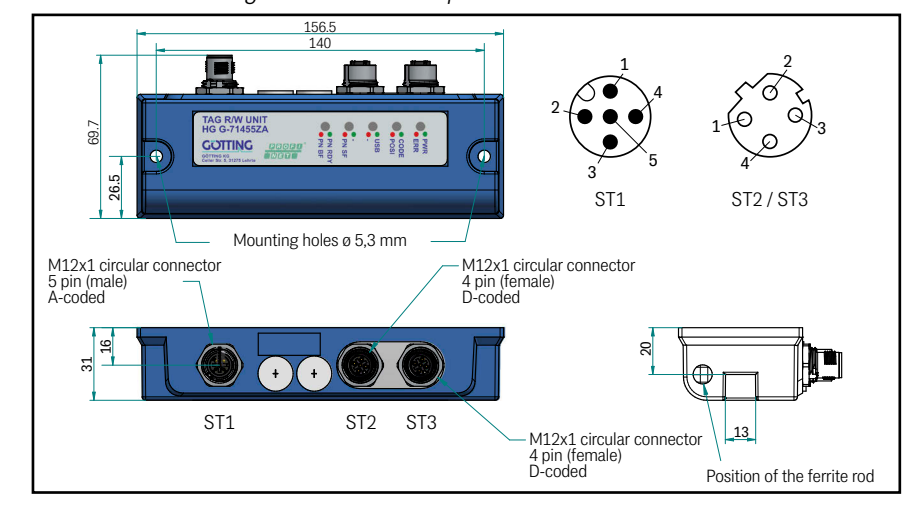

#### Figure 10 HG G-71455: Housing Dimensions Transponder Antenna

#### 3.2.5.1 Pin Assignments

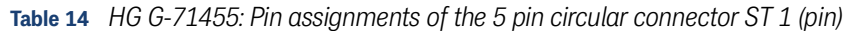

| ST1, male, A-coded | Pin | Assignment            |
|--------------------|-----|-----------------------|
|                    | 1   | +U <sub>B</sub>       |
|                    | 2   | POSI out (20 mA)      |
|                    | 3   | D+ (USB)              |
|                    | 4   | D- (USB)              |
|                    | 5   | GND (data and supply) |

 Table 15
 HG G-71455: Pin assignment of the 4 pin circular connector ST 2 & ST 3 (socket)

| ST2 & ST 3, female, D-coded | Pin | Assignment |
|-----------------------------|-----|------------|
|                             | 1   | TX+        |
|                             | 2   | RX+        |
|                             | 3   | TX-        |
| 4'                          | 4   | RX-        |

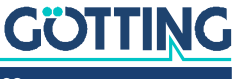

#### 3.2.5.2 LEDs

There are 5 two-color LEDs for function control:

Table 16Meaning of the 5 LEDs

| LED    | Colour | Meaning                                                                                                    |  |
|--------|--------|----------------------------------------------------------------------------------------------------|--|
| PWR    | green  | indicates that operating voltage is available                                                                                                    |  |
| ERR    | red    | lights up in case of errors                                                                                                    |  |
| Code   | green  | lights up when a transponder is read                                                                                                    |  |
| POSI   | red    | corresponds to the positioning output                                                                                                    |  |
| USB    | green  | lights up when USB connection to the PC is established                                                                                                    |  |
| PN SF  | red    | lights up in case of PROFINET® errors                                                                                                    |  |
| PN RDY | green  | <ul> <li>lights up when PROFINET<sup>®</sup> is ready.</li> <li>blinks when waiting for synchronization</li> </ul>                                                                 |  |
| PN BF  | red    | <ul> <li>blinks red if a connection exists but no communication<br/>to the PROFINET<sup>®</sup> Controller is present.</li> <li>lights up red if there is no connection</li> </ul> |  |

#### 3.2.5.3 Data Interface PROFINET®

For this antenna, the data and a status byte are output via PROFINET<sup>®</sup>. Further information about the PROFINET<sup>®</sup> interface can be found in chapter 8 on page 46.

#### 3.2.5.4 USB Interface

The USB interface is used for logging and for the internal monitor program for configuration, see chapter 9 on page 48.

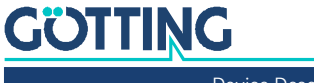

## Installation and Commissioning

During installation observe the operating conditions listed in section 2.4 on page 10.

## 4.1 Testing Transponders

The transponders can be tested with the transponder antenna and a PC connected to it (see section 9.4 on page 52)

## 4.2 Installing Transponders

Further information on installing the transponders can be found in the corresponding data sheets:

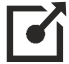

http://www.goetting-agv.com/components/71325 http://www.goetting-agv.com/components/00033

Range and positioning accuracy are affected by

- larger metal parts lying on the floor (sheets),
- reinforcements placed close to the transponder
- induction loops, such as those formed by reinforcement steel mats.

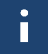

Single metal rods have only a minor influence and may partially violate the metal free space.

The following have no influence on the positioning accuracy:

- · Environmental influences such as snow, ice and water
- Dirt such as oil, tar, etc.

#### When installing the transponders, observe the following:

- Maintain a minimum distance of at least 500 mm between the transponders. Only a maximum of one transponder at a time is allowed in the reception area of the antenna.
- Observe the metal-free area around the transponders. The influence on positioning accuracy and range depends on size and range of the metal parts.

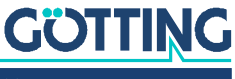

### 4.3 Transponder Antenna

As an example, the following pictures show the HG G-71455 variant with PROF-INET<sup>®</sup> interface, as it has the largest external dimensions including the connectors.

### NOTICE

#### Interferences from other antennas

If several antennas are used in one system, overreach my cause interferences.

- Install antennas at a minimum distance of 1500 mm to each other or
- use antenna variants where individual antennas can temporarily be deactivated via the data interface. Table 2 on page 8 shows which variants support the deactivation.

#### 4.3.1 Mounting / Minimum Distances

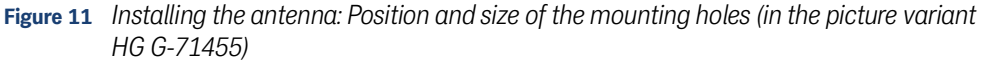

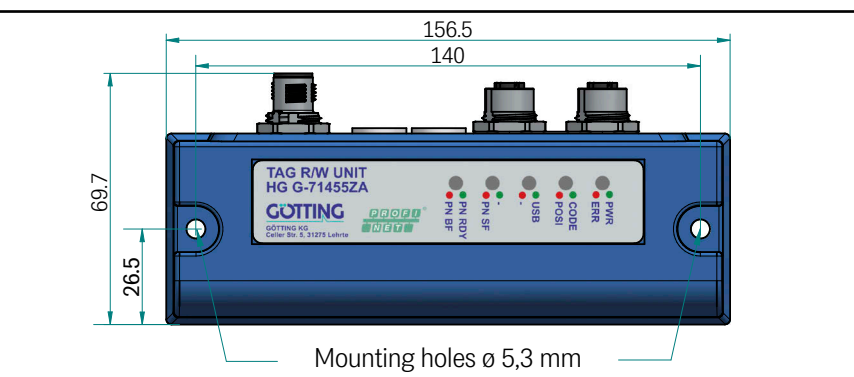

All further information refers to the position of the ferrite rod in the antenna:

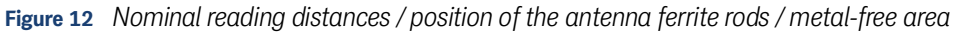

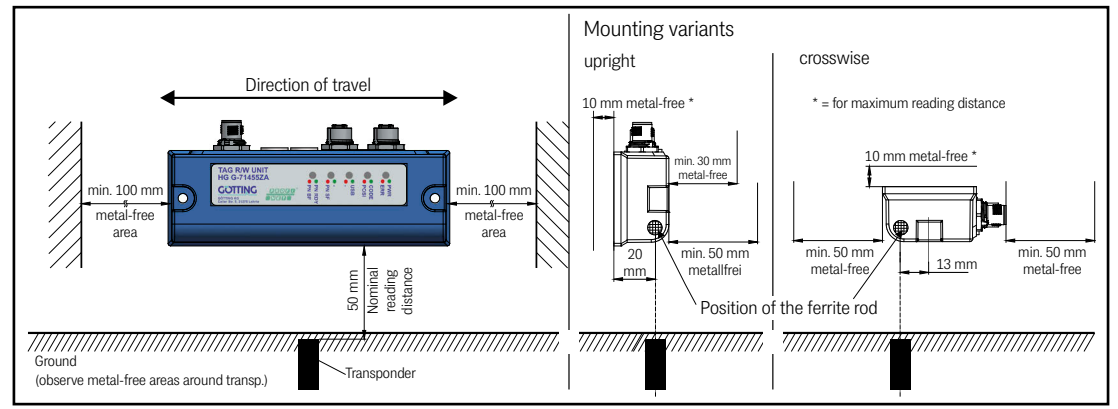

In order to obtain a maximum range (> 50 mm) of the reading distance, it is recommended to install a 10 mm plastic plate or 10 mm distance bolts between steel or aluminum attachments and the reading antenna. If distance bolts are used, a body washer must be installed under the reading antenna.

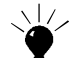

Under certain circumstances, the metal-free space can be reduced by decreasing the reading distance. For each application it must be checked individually when a transponder entering the reading area triggers the data and CD signal. The distance between triggering of the data and CD signal must still be more than 2 cm.

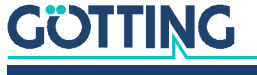

For some antenna variants, individual antennas can be temporarily deactivated via the data interface. You can see which variants support the deactivation in Table 2 on page 8.

#### 4.3.2 Variants with 409 kHz in connection with Energy Tracks

409 kHz variants of the antenna (all ZA variants, s. section 2.1 on page 8) can be used in facilities with energy tracks (inductive tracks with energy transmission). In those cases the following minimum distances have to be observed.

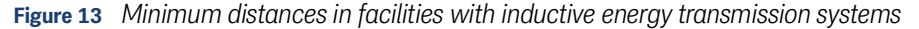

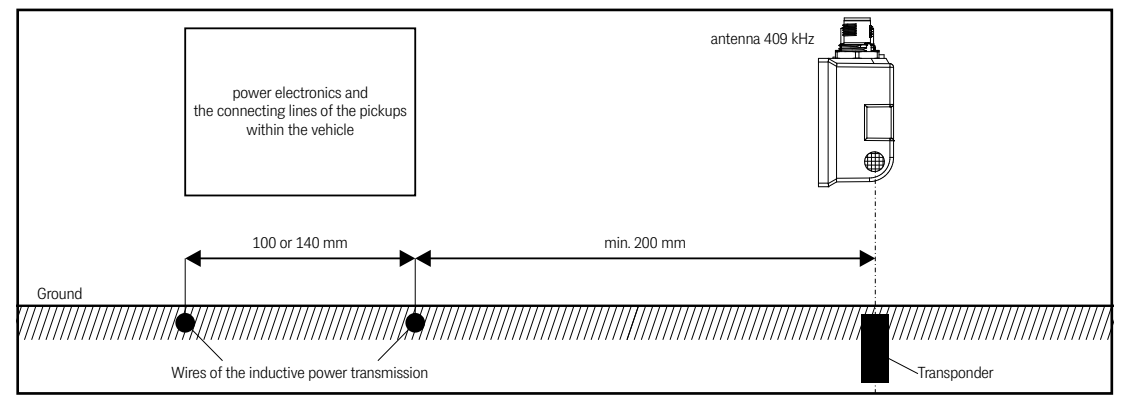

#### 4.3.3 Connection Cables

Connection cables are not included in the scope of supply. For some antenna variants, cables or Bus terminating resistors are available as accessories from the Götting KG. These can be found in Table 3 on page 9. Due to the consistent use of standard M12 connectors, suitable cables and adapters are available in specialized trade. See chapter 3 on page 15 to find out which connectors your antenna variant uses. If there is a high interference level, shielded cables should be used.

### NOTICE

#### Risk of damage to the device or to other devices on the CAN Bus

The connectors ST1 (Power) and ST3 (CAN) of the antenna HG G-71453 with CAN Bus connection are mechanically identical. Thus there is the danger of mixing up the corresponding connectors.

Pay particular attention to the correct placement of the ST1 and ST3 connectors on this antenna.

## 4.4 Interface HG 06150XA (optional for HG G-71450)

The optional serial/parallel interface must be installed on a mounting bar. The function is described in section 5.6 on page 30. Further information on the connections and mounting can be found in the data sheet for HG G-06150-A, which can be downloaded at:

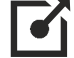

https://www.goetting-agv.com/components/06150

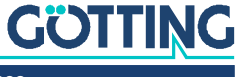

## 4.5 Commissioning

After the installation including the connection via the connection cable, the transponder antenna is ready for operation. The interfaces and the configuration of deviating interface parameters are described in the following chapters.

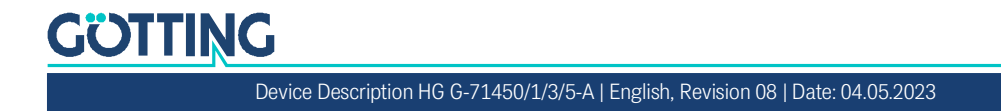

5

## Interfaces: RS 232/serial (HG G-71450)

The transponder antenna HG G-71450 transmits the code of a transponder within the detection area via the serial interface. The output occurs according to the selected settings of the interface parameters (see below). If there is no transponder in the field, no protocols are sent. In addition, the serial interface can be used for configuration via the internal monitor program (see chapter 9 on page 48).

## 5.1 Interface Parameter RS 232

The parameters of the serial data transmission depend on the positions of the DIP-Switches on the antenna board (see Figure 14). To change them, the housing of the antenna must be opened.

Figure 14 HG G-71450: Position of the DIP-Switches SW1 to SW8 on the antenna board

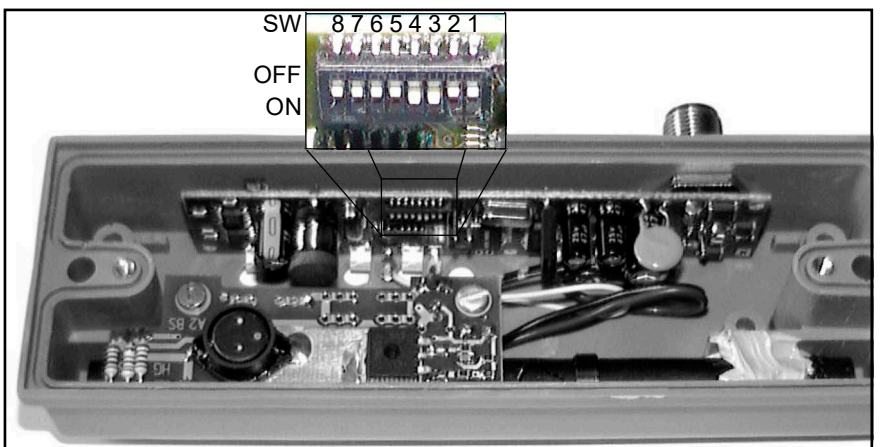

The following table shows which settings of the RS 232 interface can be made via the DIP-Switches SW1 to SW8.

 Table 17
 HG G-71450: Conf. options via the DIP-Switches of the antenna board

| SW                              | ON                                  | OFF                                     |
|---------------------------------|-------------------------------------|-----------------------------------------|
| SW1: Parity                     | ODD                                 | EVEN *)                                 |
| SW2: Baud rate                  | see Table 18 on page 28             |                                         |
| SW3: Baud rate                  |                                     |                                         |
| SW4: Code output<br>(see below) | 2 Codes *)                          | CONT                                    |
| SW5: Serial output              | ASCII-coded<br>(see 5.2 on page 28) | Binary coded *)<br>(see 5.3 on page 29) |
| SW6                             | Do not change!                      |                                         |
| SW7                             |                                     |                                         |
| SW8                             |                                     |                                         |
| *) = Factory Setting            |                                     |                                         |

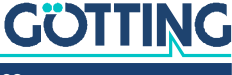

With SW4 the type of telegram output is adjusted:

**SW4 Position ON:** When the transponder enters the antenna field of the reading antenna two identical data sets are output. Between both data sets there will be a pause of approx. 20 ms. As the vertical component of the magnetic field shows a zero point centrically under the reading antenna the transponder will be activated twice when passing the reading antenna. This means that in all 4 data sets are output.

**SW4 Position OFF:** The code will be output permanently as long as the transponder is located in the antenna field. Here the data stream will be interrupted as well, while the transponder is located centrically under the antenna.

 Table 18
 HG G-71450: Baud rate adjustment via SW2 and SW3

| Baud Rate            | SW2 | SW3 |  |
|----------------------|-----|-----|--|
| 38400                | OFF | OFF |  |
| 9600 *)              | OFF | ON  |  |
| 19200                | ON  | OFF |  |
| 4800                 | ON  | ON  |  |
| *) = Factory Setting |     |     |  |

## 5.2 Telegram Setup ASCII Coding (SW5 = ON)

Example:

Figure 15 HG G-71450: Example for a ASCII telegram setup

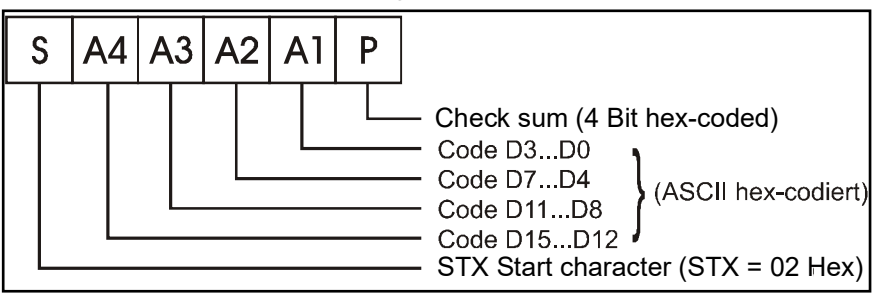

Adding the values of A1 to A4 and P results in 0 (A1 + A2 + A3 + A4 + P = 0).

#### **Example:**

Bit sequence: 0001 1001 0000 0000 (Transponder code 16 bit)  $1900_{hex}$  in the transponder.

The following bytes will be output:

 Table 19
 HG G-71450: Example telegram ASCII-coded

| Character | Hex-Value | ASCII-Interpretation |
|-----------|-----------|----------------------|
| STX       | 02        | STX                  |
| A4        | 31        | "1"                  |
| A3        | 39        | "9"                  |
| A2        | 30        | "O"                  |
| A1        | 30        | "O"                  |
| Ρ         | 36        | "6"                  |

Sum of "1", "9", "0", "0" and "6" results in "0".

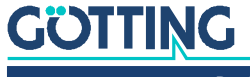

## 5.3 Telegram Setup of Binary Coding (SW5 = OFF)

Example:

Figure 16 HG G-71450: Example for a binary telegram setup

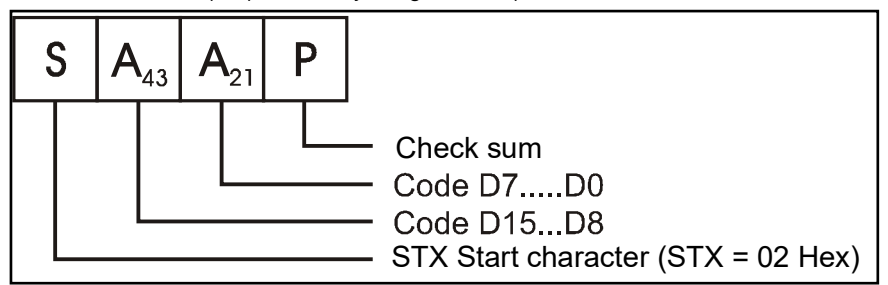

Sum of A<sub>43</sub>, A<sub>21</sub> and P results in 0 (Mod256).

#### Example:

Bit sequence: 0000 0111 0000 1011 (Transponder code 16 bit)  $\text{070B}_{\text{hex}}$  in the transponder.

The following bytes will be output:

#### Table 20 HG G-71450: Example telegram binary coded

| Character | Hex-Value |
|-----------|-----------|
| STX       | 02        |
| A43       | 07        |
| A21       | 0B        |
| Р         | EE        |

The hexadecimal sum over 07, 0B, EE results in (1)00<sub>hex</sub>.

## 5.4 Resetting the Antenna

The Reset of the antenna is triggered as soon as it receives the sign DC2 (012h) with the right parity. Then the antenna confirms the reception of this command by sending an answer telegram. After that the program resets all internal variables. Any other signs or transmission errors are ignored.

The answer telegram is formed as follows (binary coding):

- 1. Start identifier StartofHeader = 01h
- 2. data byte with the bits 15...8 (Bit 8 = LSB of the byte) of the last read code
- 3. data byte with the bits 7...0 (Bit 0 = LSB of the byte) of the last read code
- 4. check byte: the sum of the telegram identification, the data bytes and this check byte equals 0.

If the ASCII coded output is activated, the code will be displayed as shown in Table 19 on page 28. If no transponder has been read until the card is resetted, the value 0000h will be put out.

## 5.5 Transponder Programming

Transponders can be programmed via the serial interface. This is described in section 10.3.1 on page 61.

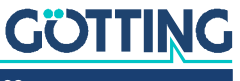

## 5.6 Serial/Parallel Interface HG G-06150XA (optional)

Figure 17 HG G-71450: Optional interface HG G-06150Y for mounting bar installation

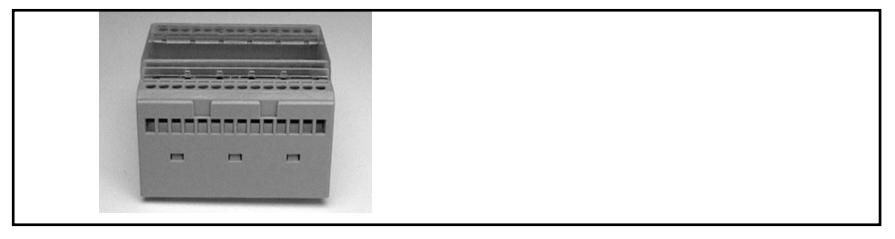

The serial/parallel interface comes within a case suitable for top hat rail installation, see 4.4 on page 25. The serial data stream of RS 232 is supplied. Therefore the serial output of the antenna has to be set to CONT. The baud rate has to be 19200bd with the parity EVEN. The serial output has to be ASCII coded. Correspondingly the DIP switches 1 to 5 (see Figure 14 on page 27) have to be set to the following values:

 Table 21
 HG G-71450: Setting DIP switches 1 to 5 for using. serial/parallel interfaces

| sw | Setting |
|----|---------|
| 1  | OFF     |
| 2  | ON      |
| 3  | OFF     |
| 4  | OFF     |
| 5  | ON      |

Function of the interface can be controlled via a LED that can be seen through the transparent cover. It flashes while serial telegrams are being decoded. These telegrams are only created if a transponder is situated in the field.

From the data stream the code will be converted into a 16 bit parallel output. The code is transmitted until a new code is received. Furthermore, 50 ms after the transmission of the codebits a *Data\_Ready-Impuls* (duration: 100ms) is created. A new *Data\_Ready-Impuls* will only be created at a code change.

Whether the transponder is located under the antenna or not is shown through the signal *Data\_Valid*. If there is no transponder in the field, 0V is output. Otherwise the parallel outputs *Data\_Ready* and *Data\_Valid* switch to +*Usps (24V)*. They are neither short-circuit-proof nor are they electrically insulated.

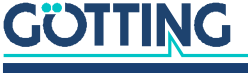

## Interfaces: PROFIBUS® (HG G-71451)

The code supplied by the transponder has a sequence of 24 bits in which 16 bits are coded. The data and a status byte are output via the PROFIBUS<sup>®</sup>. The programming of transponders can also be carried out via the PROFIBUS<sup>®</sup>. The additionally available serial interface can be used for logging and for the configuration via the internal monitor program (see chapter 9 on page 48).

## 6.1 PROFIBUS® Address (Hex Rotary Switch)

2 Hex-rotary switches under 2 closing plugs are available for the adjustment of the PROFIBUS<sup>®</sup> address (see Figure 8 on page 17). Set the address with a screwdriver between 0 to 7E and re-seal the plugs afterwards. For the readjusted address to be used the antenna has to be turned off and on again.

## 6.2 **PROFIBUS®** Configurations

By means of the GSD files HG71451A3.GSD (see section 6.5 on page 33) it is possible to project three different configurations:

1. Simple reading of the antenna with 3 input bytes according to the following table:

| Byte # | Length | Туре          | Sequence | Meaning                                 |
|--------|--------|---------------|----------|-----------------------------------------|
| 1      | 2 Byte | unsigned int  | Lo Byte  | read transponder code                   |
| 2      |        |               | Hi Byte  |                                         |
| 3      | 1 Byte | unsigned char |          | Status (according to<br>Table 25 below) |

#### Table 22 HG G-71451: Structure of the three PROFIBUS<sup>®</sup> input bytes

2. Reading of the antenna with 3 input bytes (Table 22) and send delete statement with 1 output byte (Table 23)

The output byte has to be used according to the following table:

#### Table 23 HG G-71451: Structure of the PROFIBUS<sup>®</sup> output bytes

| Byte # | Length | Туре          | Sequence | Meaning                                        |
|--------|--------|---------------|----------|------------------------------------------------|
| 1      | 1 Byte | unsigned char |          | Command bit (accord-<br>ing to Table 26 below) |

If - e.g. after a change in the direction of travel - a new positioning pulse should be generated at the transponder just read the delete statement has to be send. The delete statement is initiated by a rising edge of the CLR bit; i. e. first the status byte should be transfered with a deleted CLR bit. The current status will be indicated in the status byte (see Table 25 on page 32).

3. Reading of the antenna with 3 input bytes (Table 22) and transponder programming with 3 output bytes (Table 24)

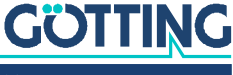

The output bytes have to be used according to the following table:

 Table 24
 HG G-71451: Structure of the 3 PROFIBUS<sup>®</sup> output bytes

| Byte # | Length | Туре          | Sequence | Meaning                                        |
|--------|--------|---------------|----------|------------------------------------------------|
| 1      | 2 Byte | unsigned int  | Lo Byte  | Transponder code that                          |
| 2      |        |               | Hi Byte  | is to be programmed                            |
| 3      | 1 Byte | unsigned char |          | Command bit (accord-<br>ing to Table 26 below) |

## 6.3 Status and Command Bits

 Table 25
 HG G-71451: Meaning of the status bits

| Priority             | Name | Meaning                                                                          | Comments                                                                                            |
|----------------------|------|----------------------------------------------------------------------------------|----------------------------------------------------------------------------------------------------|
| 0x01                 |      | Currently not used                                                               | By means of status bit DATA                                                                         |
| 0x02                 | CLR  | Reflects the status of the<br>CLR-instructions (see also<br>Table 26 on page 32) | and CD it is possible to deter-<br>mine, whether a transponder is<br>located below the antenna. If  |
| 0x04<br>0x08<br>0x10 |      | Currently not used                                                               | data is received at a sufficient<br>level. The bits are not set<br>within the data-free area. At an |
| 0x20                 | DATA | Set according to the<br>Data LED                                                 | unprogrammed transponder or if interferences occur the CD                                           |
| 0x40                 | CD   | Set according to the<br>CD LED                                                   | bit will be set only.                                                                               |
| 0x80                 | POS  | Set according to the<br>Pos LED                                                  |                                                                                                    |

 Table 26
 HG G-71451: Meaning of the command bits

| ne M         | eaning                                               |
|--------------|------------------------------------------------------|
| )G Tra<br>pa | ansponder programming (see section 10.3.2 on age 63) |
| Int          | ternal deletion of the last transponder code *)      |
| Cu           | urrently not used                                    |
|              |                                                      |
|              |                                                      |
|              |                                                      |
|              |                                                      |
|              |                                                      |
|              | IG Tr.<br>pa<br>In<br>Cu                             |

\*) The last stored transponder code is "deleted". Then, after a change of direction, a transponder with the same code can trigger a positioning pulse again.

## 6.4 Transponder Programming

The sequence of a transponder programming via the PROFIBUS<sup>®</sup> interface is described in section 10.3.2 on page 63.

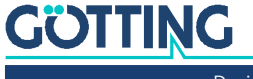

## 6.5 GSD File

You can download the latest version of the GSD file from our Internet server.

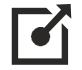

http://www.goetting-agv.com/components/7145x

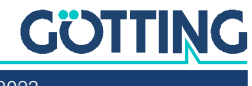

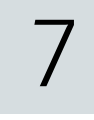

## Interfaces: CANopen® (HG G-71453)

The code supplied by the transponder has a sequence of 24 bits in which 16 bits are coded. The data and a status byte are output via the CAN-Bus. Transponders can also be programmed via the CAN-Bus. The serial interface, that is also available, can be used for logging and for configuration via the internal monitor program (see chapter 9 on page 48).

The Node-ID (see section 7.2 on page 36) and the CAN transmission rate (see section 9.4.3.3 on page 55) must be set.

The measured values of the system (transponder code and status) are transmitted via a so-called TPDO. Commands such as switching off the transmitter and deleting the last transponder code are transmitted via an RPDO. SDOs or the monitor program (see section 9.4.3 on page 54) are used for setting the communication parameters. The CAN identifiers are derived from the node address (1..127).

## 7.1 Definitions CAN and CANopen<sup>®</sup>

The CAN or CANopen<sup>®</sup> configuration is structured according to ISO 11898 or EN 50325-4. Important terms and abbreviations are explained in this section as small assistance. For further information, you can consult the standards or go to

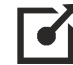

http://www.can-cia.org/en/standardization/technical-documents/

and download the technical specifications of the CANopen<sup>®</sup> standards after a free registration. For devices that support CANopen<sup>®</sup>, EDS (Electronic Data Sheet) files can be downloaded from the Götting website (see section 7.11 on page 45). The complete configuration is stored in these files. CANopen<sup>®</sup> Magic from PEAK System is an example of a program that can be used to access EDS files:

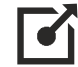

http://www.canopenmagic.com

#### Table 27 CAN: Parameter PDO operating mode

| Value   | cyclic   | acyclic | synchronous | asynchronous | only on request<br>(RTR) |
|---------|----------|---------|-------------|--------------|--------------------------|
| 0       |          | х       | х           |              |                          |
| 1-240   | х        |         | Х           |              |                          |
| 241-251 | reserved |         |             | =            | =                        |
| 252     |          |         | х           |              | х                        |
| 253     |          |         |             | х            | х                        |
| 254     |          |         |             | х            |                          |
| 255     |          |         |             | Х            |                          |

Note that not every device supports every operating mode. Götting devices normally support operating modes 1 to 240 and 255.

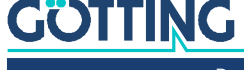

#### Table 28 CAN: PDO operating modes

| Operating mode | Explanation                                                                          |
|----------------|--------------------------------------------------------------------------------------|
| Cyclic         | Every nth Sync telegram will transmit data                                           |
| Acyclic        | Sends if an event has occurred since the last Sync telegram                          |
| Synchronous    | Data are transmitted after receipt of a Sync telegram                                |
| Asynchronous   | Data is transmitted event-controlled                                                 |
| RTR            | Only on request by a remote frame                                                    |
| Inhibit Time   | Minimum time span that must elapse before the next transmis-<br>sion of the same PDO |
| Event Time     | Triggers an event at expiration. Restarted after each event.                         |

#### Table 29 Definitions CAN/CANopen<sup>®</sup>

| Name                     | Abbrevia-<br>tions | Meaning                                                                                  |
|--------------------------|--------------------|------------------------------------------------------------------------------------------|
| Process data objects     | PDO                | Maximum 8 bytes of process data                                                          |
| Transmit-PDO             | TPDO               | Process data sent from a device                                                          |
| Receive-PDO              | RPDO               | Process data received from a device                                                      |
| Service data objects     | SDO                | Used for reading and writing device parameters. No size limitation                       |
| Synchronization telegram | Sync               | Bus-wide telegram sent by the CANopen® Master                                            |
| CAN-Identifier           | -                  | The address at which a PDO,SDO is sent                                                   |
| Node ID                  | -                  | For CANopen <sup>®</sup> , the address of the device that is added to the CAN-Identifier |

#### Table 30 CAN: Bit and byte sequences

| Name            | Meaning                                                                                                   |
|-----------------|----------------------------------------------------------------------------------------------------|
| Low Byte First  | Little-Endian format, Intel format<br>The byte with the smallest value of a multibyte value is sent first |
| High Byte First | Big-Endian format, Motorola format<br>The most significant byte of a multibyte value is sent first        |
| Left-justified  | Sequence of bits in a byte from left (most significant)<br>to the right (smallest)                        |

#### Table 31 CANopen<sup>®</sup> operating mode

| Name            | Significance                                          |
|-----------------|-------------------------------------------------------|
| Stopped         | Only network management services executable           |
| Pre-Operational | Full configuration possible, no transmission of PDOs  |
| Operational     | Full configuration possible, set PDOs are transmitted |

i

Note that a CAN identifier or for CANopen® the combination CAN identifier and node identifier must always be unique.

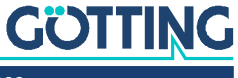

## 7.2 Node ID

2 Hex rotary switches protected by closing plugs in the housing of the transponder antenna can be used to adjust the CANopen<sup>®</sup> Node ID (see also Figure 9 on page 19). Use a screwdriver to set the address in the range of 01 bis 7F and then close the plugs tightly again. For the readjusted address to be used the antenna has to be turned off and on again.

## 7.3 Default Values

The CANopen® interface is set to the following values in the delivery state.

 Table 32
 HG G-71453: CAN factory settings

| Function          | Default value |
|-------------------|---------------|
| Posi filter       | Oms           |
| CAN baud rate     | 125kB         |
| TPDO Event time   | 100ms         |
| TPDO Inhibit time | 3ms           |
| Heartbeat time    | 1000ms        |
| Autostart         | 1             |
| Lowbyte first     | 0             |

# 7.4 Description of the Transmission Process Data Objects (TPDO)

Fixed places are allocated for the measured values in the PDO. Dynamic mapping is not possible. TPDO\_1 is transmitted as a combination of the identifier 0x180 and the node address. It is either sent cyclically (event time > 10ms) or only when the measured values have changed (inhibit time > 3ms). In order to avoid excessive bus usage, it is possible to set the so-called Inhibit time in the CAN menu of the serial monitor or with an SDO.

TPDO\_1 contains exactly 3 bytes consisting of 16 bit transponder code and the status. The latter is equal to the status as shown in the monitor program. The meaning of the data is defined in Table 33 on page 36.

It is also possible to permanently deactivate a TPDO by selecting the asynchronous mode (255) with inhibit time = 0 and event time = 0, then store the parameters. In addition, it is possible to temporarily deactivate/activate the TPDO by setting/deleting the highest ranking bit within the corresponding PDO COB identifier [1800,01].

#### Table 33 HG G-71453: Structure CAN transmitting object TPDO\_1

| Name   | No. format  | Value range (Hex) | Description                |
|--------|-------------|-------------------|----------------------------|
| Code   | Unsigned 16 | 00xffff           | Code bits 015              |
| Status | Unsigned 8  | ./.               | Status bits (see<br>below) |

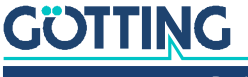
The status bits have the following meaning:

| Bit no. | Value | Description                                                             |
|---------|-------|-------------------------------------------------------------------------|
| 7       | 0x80  | Positioning pulse active (equivalent to the LED <i>POS</i> )            |
| 6       | 0x40  | Transponder modulation detected (equiva-<br>lent to the LED <i>CD</i> ) |
| 5       | 0x20  | Transponder codes are decoded (equivalent to the LED <i>DATA</i> )      |
| 4       | 0x10  | If = 1 the transmitting part of the transponder antenna is switched off |
| 3       | 0x08  | Not used                                                                |
| 2       | 0x04  | Not used                                                                |
| 1       | 0x02  | Not used                                                                |
| 0       | 0x01  | The check sum of the EEProm parameters is wrong.                        |

 Table 34
 HG G-71453: CAN transmitting object TPDO\_1 – description of the status bits

## 7.5 Description of the Receiving Process Data Objects (RPDO)

The command byte is assigned to a fixed place in the RPDO, dynamic mapping is not possible. RPDO\_1 is received with the identifier 0x200 and node address.

The RPDO can be temporarily deactivated/activated by setting/deleting the highest ranking bit in the corresponding PDO-COB identifier [1400,01]. It contains 3 bytes.

 Table 35
 HG G-71453: Structure CAN receiving object RPDO\_1

| Name   | No. format  | Value range (Hex) | Description                 |
|--------|-------------|-------------------|-----------------------------|
| Code   | Unsigned 16 | 00xffff           | Code bits 015               |
| Status | Unsigned 8  | ./.               | Command bits<br>(see below) |

The command bits have the following meaning:

 Table 36
 HG G-71453: CAN receiving object RPDO\_1 – description of the command bits (part 1 of 2)

| Bit no. | Value | Description                                    |
|---------|-------|------------------------------------------------|
| 7       | 0x80  | TxOFF: if = 1, the transmitter is switched off |
| 5       | 0x40  | Not used                                       |
| 5       | 0x20  | Not used                                       |
| 4       | 0x10  | Not used                                       |
| 3       | 0x08  | Not used                                       |

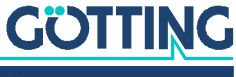

| Bit no. | Value | Description                                                                                                    |
|---------|-------|----------------------------------------------------------------------------------------------------|
| 2       | 0x04  | Not used                                                                                                    |
| 1       | 0x02  | PROG_CODE: The transition 0->1 of this bit gen-<br>erates a programming command. The data of the<br>RPDO-Bytes <i>Code</i> are programmed into the tran-<br>sponder. |
| 0       | 0x01  | CLR_CODE: The transition 0->1 of this bit gener-<br>ates a delete command (see Table 55 on page<br>43)                                                               |

 Table 36
 HG G-71453: CAN receiving object RPDO\_1 – description of the command bits (part 2 of 2)

#### 7.6 Heartbeat

The device supports the heartbeat mode. When a heartbeat time > 0 is set in the CAN menu, the device status is transmitted under identifier (0x700 + node address) every time the heartbeat timer has expired.

 Table 37
 HG G-71453: CAN coding of the device status

| Node status    | Code |
|----------------|------|
| stopped        | 0x04 |
| preoperational | 0x7f |
| operational    | 0x05 |

#### 7.7 Description of the Service Data Objects (SDOs)

The service data object is used to access the object index. An SDO is always transmitted with a confirmation, i. e. each reception of the message is acknowledged. The identifiers for read and write access are:

Read access: 0x600 + node address,

Write access: 0x580 + node address.

The SDO telegrams are described in the CiA<sup>®</sup> standard DS-301. The error codes in case of faulty communication are listed in the following table:

 Table 38
 HG G-71453: SDO telegram error codes

| Name                  | Number     | Description                                                                                                    |
|-----------------------|------------|----------------------------------------------------------------------------------------------------|
| SDO_ABORT_UNSUPPORTED | 0x06010000 | non-supported access to an object                                                                                                    |
| SDO_ABORT_NOT_EXISTS  | 0x06020000 | object is not implemented                                                                                                    |
| SDO_ABORT_READONLY    | 0x06010002 | write access to a read-only object                                                                                                    |
| SDO_ABORT_SIGNATURE   | 0x08000020 | The signature <i>load</i> or <i>save</i> was not<br>used for loading or saving parame-<br>ters. On the deletion of the tran-<br>sponder code the signature c was<br>not used |

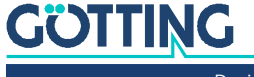

#### 7.8 Object Directory

All objects relevant for the device are included in the CANopen<sup>®</sup> Object Directory. Each entry is indicated by a 16 bit index. Sub-components are indicated by a 8 bit sub index. RO indicates read only entries. The object index is subdivided into the following areas:

#### **Overview of the object directory:**

| Table 39 | HG G-71453: Communication | specific entries in the range | from 0x1000 to 0x1FFF |
|----------|---------------------------|-------------------------------|-----------------------|

| Index  | Subindex      | Access | Description                                       | EEProm |
|--------|---------------|--------|---------------------------------------------------|--------|
| 0x1000 | 0             | RO     | Device Typ                                        |        |
| 0x1001 | 0             | RO     | Error Register                                    |        |
| 0x1008 | 0             | RO     | Device Name                                       |        |
| 0x1009 | 0             | RO     | Hardware Version                                  |        |
| 0x100A | 0             | RO     | Software Version                                  |        |
| 0x1010 | 0             | RO     | Number of entries of Save Parameter               |        |
|        | 1             | RW     | Store all                                         |        |
| 0x1011 | 0             | RO     | Number of entries of Restore Default<br>Parameter |        |
|        | 1             | RW     | Restore Default all                               |        |
| 0x1017 | 0             | RW     | Producer Heartbeat Time                           | Х      |
| 0x1018 | 0             | RO     | Number of entries of Identity Object              |        |
|        | 1             | RO     | Vendor ID                                         |        |
|        | 2             | RO     | Product Code                                      |        |
|        | 3             | RO     | Revision                                          |        |
| 0x1400 | 0             | RO     | Number of entries of Receive PDO_1                |        |
|        | 1             | RW     | COB-ID                                            |        |
|        | 2             | RO     | Transmission Type                                 |        |
| 0x1600 | 0             | RO     | Number of Objects mapped to<br>Receive PDO_1      |        |
|        | 1             | RO     | Specification of Appl. Object 1                   |        |
|        | 2             | RO     | Specification of Appl. Object 2                   |        |
| 0x1800 | 0             | RO     | Number of entries of Transmit<br>PDO_1            |        |
|        | 1             | RW     | COB-ID                                            |        |
|        | 2             | RO     | Transmission Type                                 |        |
|        | 3             | RW     | Inhibit Time                                      | Х      |
|        | 5             | RW     | Event Time                                        | Х      |
| 0x1A00 | 0x1A00 0 RO N |        | Number of Objects mapped to Trans-<br>mit PDO_1   |        |
|        | 1             | RO     | Specification of Appl. Object 1                   |        |
|        | 2             | RO     | Specification of Appl. Object 2                   |        |

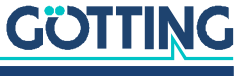

| Index  | Subindex | Access | Description                                                                                   |
|--------|----------|--------|-----------------------------------------------------------------------------------------------|
| 0x2000 | 0        | RO     | Number of Manufacture Parameter                                                               |
|        | 1        | RW     | Program transponder with 16 Bit Code                                                          |
|        | 2        | WO     | Delete last transponder code (in order to<br>make Posi Pulse fire again for the same<br>code) |
| 0x2001 | 0        | RO     | Number of Parameter                                                                           |
|        | 1        | RW     | Node Baud rate                                                                                |
|        | 2        | RW     | Node ID                                                                                       |
|        | 3        | RW     | Node Config                                                                                   |

 Table 40
 HG G-71453: Manufacturer specific entries at 0x2000

 Table 41
 HG G-71453: Standardised device profile area in the range from 0x6000 to 0x6400

| Index       | Subindex | Access | Description                          |
|-------------|----------|--------|--------------------------------------|
| 0x6000      | 0        | RO     | Number of 8 Bit Inputs               |
|             | 1        | RO     | Status bits (s. Table 34 on page 37) |
| 0x6100      | 0        | RO     | Number of 16 Bit Inputs              |
|             | 1        | RO     | Transponder code bits 015            |
| 0x6200 0 RO |          | RO     | Number of 8 Bit Outputs              |
|             | 1        | RO     | Command bits 07                      |
| 0x6300      | 0        | RO     | Number of 16 Bit Outputs             |
|             | 1        | WO     | Transponder code bits 015            |

#### Explanation of the entries:

#### Table 42 HG G-71453: Device Type

| Index | Sub Index | Name        | Туре        | Attr. | Мар | Default    | Description                |
|-------|-----------|-------------|-------------|-------|-----|------------|----------------------------|
| 1000  | 00        | Device Type | Unsigned 32 | RO    | No  | 0x00010191 | Digital Inputs -<br>DS 401 |

#### Table 43 HG G-71453: Error Register

| Index | Sub Index | Name           | Туре       | Attr. | Мар | Default | Description    |
|-------|-----------|----------------|------------|-------|-----|---------|----------------|
| 1001  | 00        | Error Register | Unsigned 8 | RO    | No  | 0x00    | Error Register |

 Table 44
 HG G-71453: Manufacturer Device Name

| Index | Sub Index | Name                        | Туре           | Attr. | Мар | Default | Description |
|-------|-----------|-----------------------------|----------------|-------|-----|---------|-------------|
| 1008  | 00        | Manufacturer<br>Device Name | Visible String | RO    | No  | "7145"  | Device name |

#### Table 45 HG G-71453: CANopen® Directory: Hardware Version

| Index  | Sub Index | Name                | Туре               | Attr. | Мар | Default | Description          |
|--------|-----------|---------------------|--------------------|-------|-----|---------|----------------------|
| 0x1009 | 00        | Hardware<br>Version | Visible_<br>String | RO    | No  | "3-A1"  | Hardware version no. |

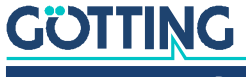

| Index  | Sub Index | Name                | Туре           | Attr. | Мар | Default | Description          |
|--------|-----------|---------------------|----------------|-------|-----|---------|----------------------|
| 0x100A | 00        | Software<br>Version | Visible String | RO    | No  | "1.13"  | Software version no. |

| Table 46         HG G-71453: CANopen <sup>(</sup> | <sup>®</sup> Directory: Software Version |
|---------------------------------------------------|------------------------------------------|
|---------------------------------------------------|------------------------------------------|

#### Table 47 HG G-71453: Save Parameter

| Index | Sub Index | Name              | Туре        | Attr. | Мар | Default   | Description               |
|-------|-----------|-------------------|-------------|-------|-----|-----------|---------------------------|
| 1010  | 00        | Save<br>Parameter | Unsigned 8  | RO    | No  | 0x01      | No. of sub indices        |
|       | 01        | Save All          | Unsigned 32 | RW    | No  | 0x0000001 | Save All is possi-<br>ble |

By writing the signature save in ASCII-Code (hex-Code: 0x65766173) onto subindex 1, the currently set parameters are permanently saved. A successful saving process is acknowledged after about 120 ms by a TxSDO (1st byte = 0x60). The saving process is performed after that acknowledgment. During the saving process CAN telegrams can not be received or transmitted.

The signature can also be transmitted reverse as evas.

| Index | Sub Index | Name                 | Туре        | Attr. | Мар | Default    | Description                  |
|-------|-----------|----------------------|-------------|-------|-----|------------|------------------------------|
| 1011  | 00        | Restore<br>Parameter | Unsigned 8  | RO    | No  | 0x04       | No. sub indices              |
|       | 01        | Restore All          | Unsigned 32 | RW    | No  | 0x00000001 | Restore All is pos-<br>sible |

By writing the signature load in ASCII-Code (hex-Code: 0x64616F6C) onto subindex 1, the corresponding default parameters are loaded. A reset should be carried out to make the antenna use them.

The signature can also be transmitted reverse as daol.

| Table 49         HG G-/1453: Producer Heartbeat Time |
|------------------------------------------------------|
|------------------------------------------------------|

| Index | Sub Index | Name                          | Туре        | Attr. | Мар | Default | Description                       |
|-------|-----------|-------------------------------|-------------|-------|-----|---------|-----------------------------------|
| 1017  | 00        | Producer<br>Heartbeat<br>Time | Unsigned 16 | RW    | No  | 1000    | Heartbeat time in ms<br>(approx.) |

If 0 is entered for the time, this function is switched off.

| Table 50 | HG G-71453: Identity Object |
|----------|-----------------------------|

| Index | Sub Index | Name               | Туре        | Attr. | Мар | Default    | Description                                                |
|-------|-----------|--------------------|-------------|-------|-----|------------|------------------------------------------------------------|
| 1018  | 00        | ldentity<br>Object | Unsigned 8  | RO    | No  | 0x03       | No. sub indices                                            |
|       | 01        | Vendor<br>ID       | Unsigned 32 | RO    | No  | 0x00000202 | Manufacture no. as<br>specified by the<br>CiA <sup>®</sup> |
|       | 02        | Product<br>Code    | Unsigned 32 | RO    | No  | 0x00071453 | HG no. 71453                                               |
|       | 03        | Revision           | Unsigned 32 | RO    | No  | 0x0000001  | Version 1.00                                               |

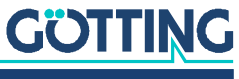

| Index | Sub Index | Name                 | Туре        | Attr. | Мар | Default            | Description                          |
|-------|-----------|----------------------|-------------|-------|-----|--------------------|--------------------------------------|
| 1400  | 00        | TPDO_1<br>Parameter  | Unsigned 8  | RO    | No  | 0x02               | No. sub indices                      |
|       | 01        | COB ID               | Unsigned 32 | RW    | No  | 0x200 +<br>Node-ID | PDO_1 valid, ID =<br>0x200 + node-ID |
|       | 02        | Transmission<br>Type | Unsigned 8  | RO    | No  | 255                | Asynchronous,<br>event-driven        |

#### Table 51 HG G-71453: RPDO\_1 Parameter

#### Table 52 HG G-71453: Mapping RPDO\_1

| Index | Sub Index | Name                              | Туре        | Attr. | Мар | Default    | Description                                                                                       |
|-------|-----------|-----------------------------------|-------------|-------|-----|------------|---------------------------------------------------------------------------------------------------|
| 1600  | 00        | number<br>of<br>mapped<br>objects | Unsigned 8  | RO    | No  | 0x02       | No. sub indices                                                                                   |
|       | 01        | 1st<br>mapped<br>object           | Unsigned 32 | RO    | No  | 0x63000110 | Mapped to Index<br>0x6300,01 with a<br>length of 16 Bit<br>(Transponder code<br>to be programmed) |
|       | 02        | 2nd<br>mapped<br>object           | Unsigned 32 | RO    | No  | 0x62000108 | Mapped to index<br>0x6200,01 with a<br>length of 8 Bit<br>(Command bits)                          |

 Table 53
 HG G-71453: Transmit PDO\_1 Parameter

| Index | Sub Index | Name                 | Туре        | Attr. | Мар | Default            | Description                                         |
|-------|-----------|----------------------|-------------|-------|-----|--------------------|-----------------------------------------------------|
| 1800  | 00        | TPDO_1<br>Parameter  | Unsigned 8  | RO    | No  | 0x05               | No. sub indices                                     |
|       | 01        | COB ID               | Unsigned 32 | RW    | No  | 0x180 +<br>Node-ID | PDO_1 valid, ID =<br>0x180 + node-ID                |
|       | 02        | Transmission<br>Type | Unsigned 8  | RO    | No  | 255                | Asynchronous,<br>event-driven                       |
|       | 03        | Inhibit<br>Time      | Unsigned 16 | RW    | No  | 100                | Shortest period<br>between transmis-<br>sions in µs |
|       | 05        | Event Time           | Unsigned 16 | RW    | No  | 10                 | Cycle time in ms                                    |

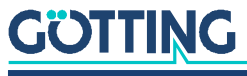

| Index | Sub Index | Name                              | Туре        | Attr. | Мар | Default    | Description                                                           |
|-------|-----------|-----------------------------------|-------------|-------|-----|------------|-----------------------------------------------------------------------|
| 1A00  | 00        | number<br>of<br>mapped<br>objects | Unsigned 8  | RO    | No  | 0x02       | No. sub indices                                                       |
|       | 01        | 1st<br>mapped<br>object           | Unsigned 32 | RO    | No  | 0x61000110 | Mapped to index<br>0x6100,01 with a<br>length of 16 bit<br>(Code 015) |
|       | 02        | 2nd<br>mapped<br>object           | Unsigned 32 | RO    | No  | 0x60000108 | Mapped to index<br>0x6000,01 with a<br>length of 8 bit (sta-<br>tus)  |

| Table 54 | HG G-71453: Mapping TPDO | _1 |
|----------|--------------------------|----|
|----------|--------------------------|----|

 Table 55
 HG G-71453: Manufacture Parameter

| Index | Sub Index | Name                                     | Туре        | Attr. | Мар | Default | Description                                          |
|-------|-----------|------------------------------------------|-------------|-------|-----|---------|------------------------------------------------------|
| 2000  | 00        | number<br>of<br>manufacture<br>parameter | Unsigned 8  | RO    | No  | 0x02    | No. sub indices                                      |
|       | 01        | Prog_<br>transponder                     | Unsigned 16 | RW    | No  | 0       | Transponder code<br>that is to be pro-<br>grammed *) |
|       | 02        | Clear code                               | Unsigned 8  | WO    | No  | ./.     | Delete last transpon-<br>der code **)                |

\*) By setting sub index 1 to a 16 bit code this code will be programmed into a transponder within the reception range. This programming option is only available as long as it isn't deactivated in the CAN menu (see section 9.4.3.3 on page 55).

\*\*) By writing the signature "c" in ASCII code (hex-Code: 0x63) to sub index 2 the last stored transponder code is "deleted". Afterwards a transponder with the same code can again generate a positioning pulse.

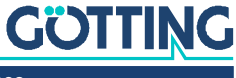

#### 7.9 Manufacture Parameters - Node parameters

| Index  | Sub Index                                                    | Name             | -             | Туре            | Attr.    | Мар      | Default    | Description                                             |
|--------|--------------------------------------------------------------|------------------|---------------|-----------------|----------|----------|------------|---------------------------------------------------------|
| 0x2001 | 00                                                           | Number<br>Parame | r of l<br>ter | Unsigned 8      | RO       | No       | 0x03       | No. sub indices                                         |
|        | 01                                                           | Node<br>baud ra  | l<br>te       | Unsigned 8      | RW       | No       | 0x04       | 125Kbaud *)                                             |
|        | 02                                                           | Node ID          | ) (           | Unsigned 8      | RO       | No       | ./.        | Node address as set with the hex switches               |
|        | 03                                                           | Node<br>Config   | l             | Unsigned 8      | RW       | No       | 0x01       | Start in state "opera-<br>tional"<br>Highbyte first **) |
| *)     | Table 57       HG G-71453: CAN: Coding of the Node baud rate |                  |               |                 |          |          |            |                                                         |
|        |                                                              | Input/outp       | out valu      | ae              | E        | Baud rat | te / kBaud |                                                         |
|        |                                                              | 7                |               |                 | 2        | 20       |            |                                                         |
|        |                                                              | 6                |               |                 | Ę        | 50       |            |                                                         |
|        |                                                              | 4 (Default)      |               |                 | 1        | L25      |            |                                                         |
|        |                                                              | 3                |               |                 |          | 250      |            |                                                         |
|        |                                                              | 2                |               |                 | Ę        | 500      |            |                                                         |
|        |                                                              | 1                |               |                 | 8        | 300      |            |                                                         |
|        |                                                              | 0                |               |                 | 1        | L000     |            |                                                         |
| **)    | Table 58                                                     | HG G-7145        | 3: CAN:       | Coding of the   | e Node   | Config I | Bytes      |                                                         |
| ,      |                                                              | Value            | Descr         | iption          |          |          |            |                                                         |
|        |                                                              | xxxx.xxx0        | Start ir      | n "pre-operatio | onal" st | tate     |            |                                                         |
|        |                                                              | xxxx.xxx1        | Start ir      | n "operational' | " state  |          |            |                                                         |
|        |                                                              | xxxx.xx0x        | High b        | yte first       |          |          |            |                                                         |
|        |                                                              | xxxx.xx1x        | Low by        | yte first       |          |          |            |                                                         |
|        |                                                              |                  |               |                 |          |          |            |                                                         |

 Table 56
 HG G-71453: CAN: Manufacture Parameters - Node Parameters

 Table 59
 HG G-71453: 8 Bit Digital Inputs (transmitted in TPDO 1)

| Index | Sub Index | Name                      | Туре       | Attr. | Мар | Default | Description         |
|-------|-----------|---------------------------|------------|-------|-----|---------|---------------------|
| 6000  | 00        | number of<br>8 bit inputs | Unsigned 8 | RO    | No  | 0x01    | No. of 8 bit inputs |
|       | 01        | 8 bit digital<br>input    | Unsigned 8 | RO    | Yes | ./.     | Status              |

 Table 60
 HG G-71453: 16 Bit Digital Inputs Transponder code

| Index | Sub Index | Name                                  | Тур         | Attr. | Мар | Default | Bedeutung                             |
|-------|-----------|---------------------------------------|-------------|-------|-----|---------|---------------------------------------|
| 6100  | 00        | number of<br>16 bit digital<br>inputs | Unsigned 8  | RO    | No  | 0x01    | number of 16 bit digi-<br>tal input   |
|       | 01        | 16 bit digital<br>input               | Unsigned 16 | RO    | Yes | ./.     | 16 Bit received Tran-<br>sponder code |

## GÖTTING

I

| Index | Sub Index | Name                                  | Туре       | Attr. | Мар | Default | Description                                               |
|-------|-----------|---------------------------------------|------------|-------|-----|---------|-----------------------------------------------------------|
| 6200  | 00        | number of<br>8 bit digital<br>outputs | Unsigned 8 | RO    | No  | 0x01    | No. of digital 8 bit<br>outputs                           |
|       | 01        | 8 bit digital<br>output               | Unsigned 8 | WO    | Yes | ./.     | 8 bit Command Code<br>according to Table 36<br>on page 37 |

| <b>Table 61</b> HG G | 71453: 8 | Bit Digital | Outputs | Command | Code |
|----------------------|----------|-------------|---------|---------|------|
|----------------------|----------|-------------|---------|---------|------|

 Table 62
 HG G-71453: 16 Bit Digital Outputs Transponder Code

| Index | Sub Index | Name                                   | Туре        | Attr. | Мар | Default | Description                                      |
|-------|-----------|----------------------------------------|-------------|-------|-----|---------|--------------------------------------------------|
| 6300  | 00        | number of<br>16 bit digital<br>outputs | Unsigned 8  | RO    | No  | 0x01    | No. of 16 bit digital<br>outputs                 |
|       | 01        | 16 bit digital<br>output               | Unsigned 16 | WO    | Yes | 0x00    | 16 Bit Transponder<br>code to be pro-<br>grammed |

#### 7.10 Transponder Programming

Transponders can be programmed via the CAN interface. This is described in section 10.3.3 on page 63.

#### 7.11 EDS File

You can download the latest version of the EDS file from our Internet server.

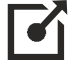

http://www.goetting-agv.com/components/7145x

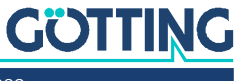

### Interfaces: PROFINET® (HG G-71455)

The transponder antenna has an internal PROFINET® switch.

The code transmitted by the transponder consists of a sequence of 24 bits in which 16 bits are coded. The data and a status byte are output via PROFINET®. Transponders can also be programmed via PROFINET®. The additionally available USB interface can be used for logging and configuration via the internal monitor program (see chapter 9 on page 48).

The PROFINET® interface is configured using the GSDML file (see section 8.6 on page 47). There are 5 input bytes and 3 output bytes available.

#### 8.1 Input Bytes

| Byte # | Length | Туре          | Sequence | Description                             |
|--------|--------|---------------|----------|-----------------------------------------|
| 1      | 2 Byte | unsigned int  | Hi Byte  | Transponder code                        |
| 2      |        |               | Lo Byte  |                                         |
| 3      | 2 Byte | unsigned int  | Hi Byte  | Level                                   |
| 4      |        |               | Lo Byte  |                                         |
| 5      | 1 Byte | unsigned char |          | Status (according to<br>Table 65 below) |

 Table 63
 HG G-71455: Structure of the PROFINET<sup>®</sup> input bytes

#### 8.2 Output Bytes

| Byte # | Length | Туре         | Sequence | Description                                      |
|--------|--------|--------------|----------|--------------------------------------------------|
| 1      | 2 Byte | unsigned int | Hi Byte  | Transponder code to be                           |
| 2      |        |              | Lo Byte  | programmed                                       |
| 3      | 1 Byte | unsigned int |          | Command byte<br>(according to Table 66<br>below) |

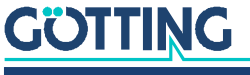

Device Description HG G-71450/1/3/5-A | English, Revision 08 | Date: 04.05.2023

46

#### 8.3 Status Bits

| Value                | Name | Description                         | Explanation                     |
|----------------------|------|-------------------------------------|---------------------------------|
| 0x01                 |      |                                     | *) The status bit Code can be   |
| 0x02                 | CLR  | Mirroring of the command bit        | used to determine whether       |
| 0x04<br>0x08<br>0x10 |      |                                     | field whose code is being read. |
| 0x20                 | CODE | is set according to the Code LED *) |                                 |
| 0x40                 |      |                                     |                                 |
| 0x80                 | POSI | is set according to the<br>Pos LED  |                                 |

 Table 65
 HG G-71455: Description of the PROFINET® status bits

#### 8.4 Command Bits

| Value | Name | Description                                      | Explanation                                                                                                    |
|-------|------|--------------------------------------------------|----------------------------------------------------------------------------------------------------|
| 0x01  | PROG | Transponder programming<br>see 10.3.4 on page 64 | *) If, for example, after a change of direction a new PosiPulse is to be triggered at the transpon-                                                         |
| 0x02  | CLR  | Deleting the last transponder ode *)             | der just read, the delete command (CLR) must be<br>sent, which sets the number of the last transpon-<br>der read to 0. The deletion process is initiated by |
| 0x04  |      |                                                  | a rising edge of the CLR bit, i. e. the status byte                                                                                                    |
| 0x08  |      |                                                  | with the deleted CLR bit should first be sent. The                                                                                                    |
| 0x10  |      |                                                  | current state is displayed in the status byte.                                                                                                    |
| 0x20  |      |                                                  |                                                                                                    |
| 0x40  |      |                                                  | 1                                                                                                    |
| 0x80  |      |                                                  |                                                                                                    |

#### 8.5 Transponder Programming

Transponders can be programmed via the PROFINET<sup>®</sup> interface. This is described in section 10.3.4 on page 64.

#### 8.6 GSDML File

You can download the latest version of the GSDML file for the  $\mathsf{PROFINET}^{\circledast}$  configuration from our Internet server.

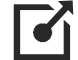

http://www.goetting-agv.com/components/7145x

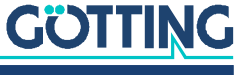

### Software / Configuration

A monitor program runs in the antenna, to which a connection can be established with a PC. Depending on the antenna variant, this is done via the serial or USB interface. In both cases, the monitor program can then be called up via a terminal program on the PC. The monitor program can be used

- to check the version of the antenna firmware, ٠
- to program a transponder and ٠
- to carry out a firmware update for some variants.

#### 9.1 Connection to a PC

#### 9.1.1 Via the serial interface (HG G-71450 / HG G-71451 / HG G-71453)

The 5-pin ST 1 connector (see e.g. 3.2.2.1 on page 16) can be used for the variant of the transponder antenna with serial RS 232 interface to establish a connection to a PC. A PC with a serial RS232 interface is required. For PCs that do not have a serial interface, it is recommended to use a USB to RS232 adapter, which is available in specialized stores.

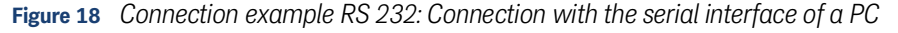

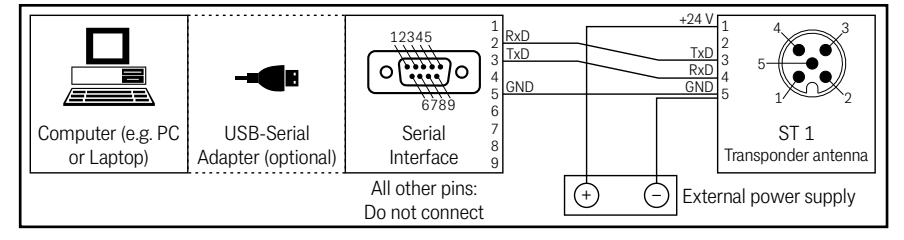

Depending on the variant, the serial interface of the transponder antenna is operated with the following standard transmission parameters. These must be set, for example, in the terminal program on the PC (see below).

i.

Please note that the transponder antenna may have been changed to different interface parameters after delivery. In this case, the terminal program must correspondingly be started with changed parameters.

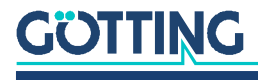

| Table 67         Transmission parameters of the second second | the serial RS232 interface |
|----------------------------------------------------------------------------------------------------|----------------------------|
|----------------------------------------------------------------------------------------------------|----------------------------|

| Setting            |                                                                                                    |
|--------------------|----------------------------------------------------------------------------------------------------|
| Baud rates         | <ul> <li>38400 Baud (fixed for HG G-71451 and<br/>HG G-71453)</li> <li>19200 Baud</li> <li>9600 Baud (Standard for HG G-71450, Change<br/>via the DIP switches, see 5.1 on page 27)</li> <li>4800 Baud</li> </ul> |
| Data bits          | 8                                                                                                    |
| Parity             | Even                                                                                                    |
| Stop bits          | 1                                                                                                    |
| Flow control       | XON/XOFF                                                                                                    |
| Terminal emulation | ANSI                                                                                                    |

#### 9.1.2 Via the USB interface (HG G-71455)

For the variants of the transponder antenna with USB interface, the 5-pin connector ST 1 can be used to establish a connection to a PC. A PC with USB interface is required.

#### NOTICE

## Damage to the transponder antenna, computer or other devices connected via USB

If an external voltage supply and the VBUS voltage supply are connected at the same time, +Ub is switched to the USB interface of the computer, which can damage the interface.

- Only connect either the VBUS (5V-) voltage supply or the external voltage supply.
- If you use the external voltage supply, leave pin 1 unconnected.

The USB interface does not have a leading ground contact. If you plug in or unplug USB connectors while an external power supply is connected to the inductive guidance sensor, voltage spikes can occur that will damage the devices connected via USB.

When using an external voltage supply, always disconnect the antenna from the voltage supply before plugging or unplugging USB connectors. When all connections are made, turn on the external voltage supply to use the USB connection.

#### Figure 19 Connection example USB: Connection with the USB interface of a PC

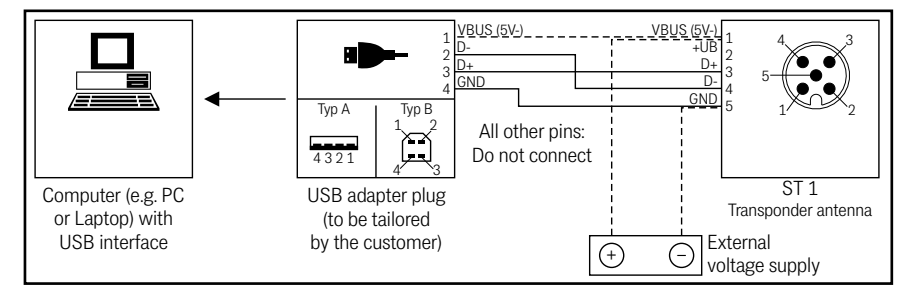

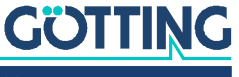

Ý

Optionally the *connection box M12-5-8-USB* HG G-20960 can be inserted between antenna and PC (see also Table 3 on page 9). This allows the antenna to be connected via standard M12 cables and enables to supply the antenna with energy while it is connected to a PC.

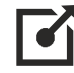

For further information about the connection box see <u>http://goetting-agv.com/components/20960</u>

The USB module in the antenna is addressed as a virtual serial interface (virtual COM port). This means that variants with a USB interface can also be configured with the same terminal program (see below), which is also used for connections via RS 232. Usually, the corresponding virtual COM port driver is installed automatically under current versions of Microsoft<sup>®</sup> Windows<sup>®</sup>.

If the transponder antenna is not automatically recognized as a virtual COM port after establishing the USB connection, the STM32 virtual COM port driver (STSW-STM32102) must be installed manually. The driver can be downloaded from the Internet at the following address:

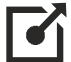

http://www.st.com/en/development-tools/stsw-stm32102.html

#### 9.2 Terminal Program

Any compatible terminal program can be used, examples are HyperTerminal<sup>®</sup> or Tera Term<sup>®</sup>. HyperTerminal<sup>®</sup> was included in earlier versions of Microsoft<sup>®</sup> Windows<sup>®</sup>. It can also be downloaded for all Windows<sup>®</sup> versions from the Internet at the following address:

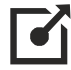

https://www.hilgraeve.com/hyperterminal/

Start the terminal program on the PC and connect the transponder antenna to the PC (depending on the variant via RS 232 or USB). If the connection has been established successfully, the basic menu appears in the output of the terminal program in accordance with section 9.4.

Usually the port COM1 is used for the connection. However, this may vary depending on the configuration of the PC interfaces. If you are using a port other than COM1 and apply HyperTerminal, change the port as follows:

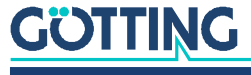

1. From the menu *File*, select the sub item *properties* (or click on the icon 🖆 ). The following window opens up:

| Eigenschaften von Monitor19200                                                                                                    | 1 |
|----------------------------------------------------------------------------------------------------|---|
| Rufnummer Einstellungen                                                                                                    |   |
| Monitor13200 Anderes Symbol                                                                                                    |   |
| Landeskennzahl: Deutschland (49)                                                                                                    |   |
| Geben Sie bitte nur die Ortskennzahl ein.                                                                                                 |   |
| Ditskennzahl: 05136                                                                                                    |   |
| Bufnummer: 1                                                                                                    |   |
| Verbinden über: Direktverbindun under CDM 1 V<br>AVM ISDN Substration X.75: A<br>Direktverbindun über CDM 1<br>Direktverbindun über CDM 2 |   |
| Direktverbindung über COM 3                                                                                                    |   |
| OK Abbrechen                                                                                                    |   |

2. From the drop down connect via select the direct connection the corresponding port and confirm with \_\_\_\_\_. Save the changed values when Hyper-Terminal asks during program exit.

#### 9.3 Logging (CSV Output)

| Table 68         Variants of the transponder antenna with logging function | n |
|----------------------------------------------------------------------------|---|
|----------------------------------------------------------------------------|---|

| Logging                                           | transponder antenna |              |              |                                                 |
|---------------------------------------------------|---------------------|--------------|--------------|-------------------------------------------------|
| (CSV output)                                      | HG G-71450          | HG G-71451   | HG G-71453   | HG G-71455                                      |
| Logging function                                  |                     | $\checkmark$ | $\checkmark$ | $\checkmark$                                    |
| Logging function<br>after starting the<br>antenna |                     | V            | V            | CSV must be<br>called up in<br>the main<br>menu |

For transponder antennas supporting the logging (see table above), data is permanently output in CSV Format (Comma Separated Values) after the connection is established in the terminal program. For the PROFINET® variant HG G-71455 the main menu is output instead, in which there is a separate menu item for starting CSV logging.

The CSV data can be stored in a text file via the terminal program. Each line consists of a data set in which the individual values are divided by commas. The data are put out as ASCII characters. The data lines are terminated by <CR LF>. The following values are put out depending on the antenna:

- HG G-71451: CD,DATA,POS,Code<CR LF>
- HG G-71453: TXOFF,CD,DATA,POS,Code<CR LF>
- HG G-71455: Code, Pegel, DATA, POS Counter<CR LF>

#### Table 69 Description of the values output via CSV (part 1 of 2)

| Value | Value range | Description                  |
|-------|-------------|------------------------------|
| CD    | 0/1         | 1 = Transponder in the field |
| DATA  | 0/1         | 1 = Data is decoded          |
| POS   | 0/1         | 1 = PosiPulse triggered      |

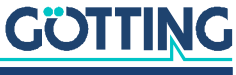

| Value       | Value range | Description                                                        |
|-------------|-------------|--------------------------------------------------------------------|
| Code        | 0 – 65535   | Transponder code                                                   |
| TXOFF       | 0/1         | 1 = Transmitter part of the transponder<br>antenna is switched off |
| Level       | 0 – 2048    | Received signal strength of the tran-<br>sponder                   |
| POS Counter | Number      | Increased by 1 for each PosiPuls                                   |

 Table 69
 Description of the values output via CSV (part 2 of 2)

This data corresponds to the data that is also transmitted via the other interfaces of the transponder antenna variants. If you assign the file extension .CSV to a recorded text file, you can usually import it into an installed spreadsheet application such as Microsoft® Excel® or OpenOffice® Calc® by double-clicking and use the data there. To switch from logging to the monitor program (see below), press the key P during data output in CSV format (upper or lower case / any key for HG G-71455).

#### 9.4 Monitor Program (Service)

After the connection has been established (see above), enter a 🖻 (upper or lower case) in the terminal program. The main menu appears. It is structured differently depending on the variant. The following applies to all variants:

- The programming of a transponder is described in chapter 10 on page 60.
- The firmware Update is described in section 9.5 on page 57.
- The monitor mode is terminated with Quit or by switching the transponder antenna off and on. Depending on the antenna, the logging starts automatically or the main menu of the monitor program is displayed (see section 9.3 above).

#### 9.4.1 Main Menu Monitor Program HG G-71450

Figure 20 HG G-71450: Main menu of the monitor program

| HG71450 Monitor                                                                  | 409kHz / BIN /                    | 2*Code / 9600 Baud    | / EvnPar |
|----------------------------------------------------------------------------------|-----------------------------------|-----------------------|----------|
| Current Transponder                                                              | Code [hex/dez]:                   | 9ABC / 39612          |          |
| (H)ex Input Transpor<br>(D)ez Input Transpor<br>(W)rite Transponder<br>(V)ersion | der Code [0FFF<br>der Code [06553 | F]: 9ABC<br>5]: 39612 |          |
| (U)pdate Firmware<br>(Q)uit                                                      |                                   |                       |          |
|                                                                                  |                                   |                       |          |

The top line shows the settings selected via the DIP switches for control purposes (see section 5.1 on page 27). If it is a version of the antenna that supports KATE transponders the word KATE is also shown.

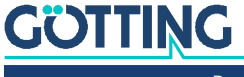

#### 9.4.2 Main Menu Monitor Program HG G-71451

Figure 21 HG G-71451: Main menu of the monitor program

HG71451 Monitor System 409kHz Profibus address: 1 Current Transponder Code [hex/dez]: 9ABC / 39612 (H)ex Input Transponder Code [0..FFFF]: 9ABC (D)ez Input Transponder Code [0..65535]: 39612 (W)rite Transponder (V)ersion (U)pdate Firmware (Q)uit

The Profibus address set via the hex rotary switches is displayed (0 to 127; see 6.1 on page 31).

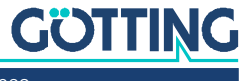

#### 9.4.3 Monitor Program HG G-71453

#### 9.4.3.1 Main Menu

Figure 22 HG G-71453ZA (409kHz): Main menu of the monitor program

HG 71453 Monitor System: 409 kHz / Code [hex-dez]: 1111 - 4369 / Status: 60 Node ID [hex]: 02 / CAN offline / int.Status: 8801 : [0..FFFF]: (H)ex Input Transponder Code 0000 (D)ez Input Transponder Code [0..65535]: 0000 (W)rite Transponder (P)osi Filter [0..255 ms]: 0 (C)AN Menu (L)oad Values to EEProm (V)ersion (U)pdate Firmware Default Values to (E)EProm (Q)uit

The antenna variant with 125kHz has an additional menu entry, (S)peed Mode.

Figure 23 HG G-71453YA (125kHz): Main menu of the monitor program

HG 71453 Monitor System: 125 kHz / Code [hex-dez]: 1111 - 4369 / Status: 60 Node ID [hex]: 02 / CAN offline : / int.Status: 8801 (H)ex Input Transponder Code [0..FFFF]: 0000 (D)ez Input Transponder Code [0..65535]: 0000 (W)rite Transponder (P)osi Filter [0..255 ms]: 0 (S)peed Mode [0..255 ms]: 0 (S)peed Mode [0..255 ms]: 0 (C)AN Menu (L)oad Values to EEProm (V)ersion (U)pdate Firmware Default Values to (E)EProm (Q)uit

The top line shows the operating frequency (variant -Z: 409 kHz, variant -Y: 125 kHz), the code of the last received transponder in hex or decimal and the status. For the coding of the status bits see Table 34 on page 37.

The CAN bus status is displayed in the line below. CAN online changes to CAN offline if e. g.

- the CAN bus connector is unplugged.
- the CAN controller enters the BUSOFF state due to a missing terminating resistor (a suitable terminating resistor is available as an accessory, see Table 3 on page 9)

In addition, the CANopen<sup>®</sup> node state is displayed (stopped, preoperational oder operational).

The internal status should normally always be 0000.

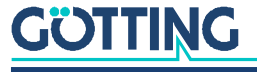

E: Setting of a filter that can prevent the premature triggering of a positioning pulse in very slow vehicles, see section 9.4.3.2 on page 55.

(only available with variant HG G-71453YA / 125khz): In the SLOW setting, the transponder data format is compatible with existing equipment. In the FAST setting, the code transmission is accelerated. Only transponders programmed with the FAST setting can then be read.

C: CAN configuration, see section 9.4.3.3 on page 55.

By entering in changed parameters are stored in the EEProm. With is default values are stored in the EEProm. By entering it the monitor mode is exited.

#### 9.4.3.2 (P)osi Filter

The PosiPulse filter defines a time period in ms for which the DATA signal must be omitted at least before the positioning pulse is triggered. With the help of this filter, problems caused by positioning pulses triggered too early when entering the transponder field can be solved at very slow travel speeds.

i

At high driving speeds it can then happen that the PosiPulse is not triggered in the signal gap but only when leaving the detection area. Please also note that this will shift the location of the positioning by the distance covered within the set time.

#### 9.4.3.3 CAN Menu

The CAN menu is opened by entering C in the main menu.

**Figure 24** *HG G-71453: CAN menu* 

```
HG 71453 Monitor
System: 409 kHz
                  / Code [hex-dez]: 0000 - 0000
                                                       / Status: 00
Node ID [hex]: 02 / CAN offline
                                                       / int.Status: 8801
                                   :
                                                            125
     CAN-(B)audrate[20,50,125,250,500,800,1000 kB]:
     TPDO (E)vent time
                                    [0,10..65535 ms]:
                                                            100
                                    [0, 3..65535 ms]:
[0,10..65535 ms]:
     TPDO (I)nhibit time
                                                            3
                                                            1000
     (H)eartbeat time
     (A)utostart
                                                            1
     (L)owbyte first
                                                            0
     (D)isable tag programming via object 0x2000,01
                                                            0
     Appl(y)
     (Q)uit
```

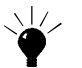

The CAN default values are listed in Table 32 on page 36.

B Selection of one of the listed baud rates (the autobaud function is not implemented).

E Selection of the cycle time of the TPDO transmission.

Entering of the inhibit time of the TPDO. The inhibit time is the shortest possible time span between two successive transmissions. If both 🗉 and 🛄 are both set to 0, the PDO is not transmitted.

 $\square$  Changing of the so-called heartbeat time. A control message is sent at the selected interval of this cycle time. If  $\square$  is set to 0, the output of this message is suppressed.

(De)activation of the Autostart function.

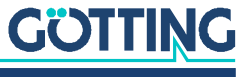

- If Autostart is deactivated, only the heartbeat message (if activated) is sent after turning the device on; the device is in the *preoperational* state.
- If Autostart is activated, the PDO and the heartbeat message (if activated) are sent immediately after turning the device on; the device is in *operational* state.

L Inversion of the byte sequence of the 16 bit code in the TPDO.

□ In order to prevent the CANopen<sup>®</sup> master from triggering a programming at startup by parameterizing all SDOs, this function can be deactivated here. A transponder can then still be written via the RPDO.

Transfer of changed parameters, which are then applied. Note that this generates a node reset (see note below).

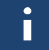

Node Reset: A connected host might reload the values stored in the EEProm and thereby undo the changes.

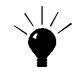

Node Reset: In the above case, do not apply the changes with  $\square$ , but first save the values in the main menu (see Figure 22 on page 54) to the EEprom. After saving in the main menu, a node reset is also generated. The host then reads in the saved configuration after the reset.

#### 9.4.4 Main Menu Monitor Program HG G-71455

Figure 25 HG G-71455: Main menu of the monitor program

```
HG 71455 ZA V1.01

System: 409.6 kHz

Level: 375

Code: ABCD / 43981

Code Valid: 1

1: Calibration config

2: CSV

3: Program Transponder

C: Clear

U: Firmware update
```

The read transponder code is displayed (hexadecimal / decimal)

In addition, it is shown whether the transponder is currently in the reception area (code valid). This output corresponds to the Code LED. A firmware update can be carried out via the USB interface with U, see section 9.5.2 on page 58.

#### Table 70 Default values PROFINET® interface HG G-71455

| Parameter        | Factory setting |
|------------------|-----------------|
| Decode Threshold | 130             |
| Posi Threshold   | 300             |
| DC-Offset        | 10              |

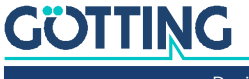

#### 9.5 Update of the Operating Software (Firmware)

#### 9.5.1 Via the RS 232 Interface (HG G-71450 / HG G-71451 / HG G-71453)

Start the monitor program (see section 9.4 on page 52) and check the current firmware version first by entering  $\boxed{\square}$ .

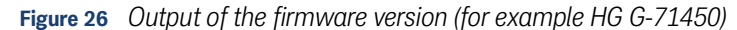

| Transpo<br>Reader H<br>Version | nder-<br>G71450<br>1.10 |        |  |  |
|--------------------------------|-------------------------|--------|--|--|
| (c) Goett                      | ng KG                   |        |  |  |
| 7145041                        | 1 100                   |        |  |  |
| /1450A1                        | 1.10B                   |        |  |  |
| 30.01.                         | 03                      |        |  |  |
| Modul                          | Data                    |        |  |  |
| V20200WE                       | 200102                  |        |  |  |
| T39300W5                       | 060103                  |        |  |  |
| \$39300W5                      | 060103                  |        |  |  |
| T39300W5                       | 060103                  |        |  |  |
| H39300W5                       | 060103                  |        |  |  |
| GETEDIT                        | 061095                  |        |  |  |
| MONITOR                        | 300103                  |        |  |  |
| PROGNAGEL                      | 220802                  |        |  |  |
| DOWNLOAD                       | 050202                  |        |  |  |
| APT89C51                       | 020701                  |        |  |  |
| LOADJUMP                       | 050202                  |        |  |  |
|                                |                         |        |  |  |
|                                |                         |        |  |  |
| press any                      | key to                  | return |  |  |
|                                |                         |        |  |  |
|                                |                         |        |  |  |
|                                |                         |        |  |  |
|                                |                         |        |  |  |
|                                |                         |        |  |  |

In the 7th and 8th line you can see the version and the corresponding date. By pressing any key you return to the main menu.

By pressing U you are asked to enter a password (supplied with a new firmware). After correct entry, the loader version is displayed. After entering P the old firmware is deleted. An R is displayed on the screen when this procedure is completed.

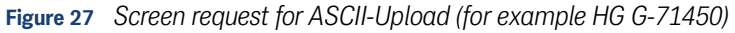

| (W<br>(V                                                               | )rite Transponder<br>)ersion                                       |
|------------------------------------------------------------------------|--------------------------------------------------------------------|
| (U<br>(Q                                                               | )pdate Firmware<br>)uit                                            |
| Please wait<br><br>Flash Loade<br>T89C51RD2<br>(c)Goetting<br>19.08.02 | for 'R' and transfer Intel-Hex file as ASCII upload<br><br>r<br>KG |
| 71450A1                                                                |                                                                    |
|                                                                        |                                                                    |

The new firmware can then be loaded via ASCII upload.

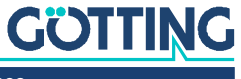

With HyperTerminal you transfer the file as follows:

From the Transmission menu, select the sub item send text file. The following window opens:

| Textdatei üb<br><u>S</u> uchen in: | ertragen<br>HyperTerminal | - E      | * ×       |
|------------------------------------|---------------------------|----------|-----------|
| MONS964                            | R.TXT<br>R.TXT<br>IS.TXT  |          |           |
| TRANSMO                            | N.TXT                     |          |           |
| Datainama                          |                           |          | Öfferen   |
| Dateiname:                         | MUN3964H.1X1              |          | Uttnen    |
| Daţeityp:                          | Textdatei (*.TXT)         | <u> </u> | Abbrechen |

- Change to the directory or data carrier in which the firmware file is located and select the corresponding firmware file (e. g. 71450A11.10H).
- Click on <u>Othern</u>.
   The file is transferred.

The me is transferred.

The upload is indicated by a series of dots with a final "O". Then press  $\square$  to return to the main menu of the monitor program and press  $\square$  to check the new firmware version. By pressing any key you return to the main menu.

If the programming was not successful, the firmware starts automatically in the flash loader program, outputs  $_{R}$ <sup>e</sup> and  $_{R}$ <sup>e</sup> and waits for a new ASCII upload.

#### 9.5.2 Via the USB Interface (HG G-71455)

First start the monitor program (see section 9.4 on page 52).

- Use the U key to switch the device to DFU mode (Device Firmware Upgrade).
- Close the connection via the COM port in the terminal program (hang up/ disconnect).

For the following steps the firmware as *.dfu* file and the software *DfuSe* from ST Microelectronics are required. The firmware file is available on request from Götting. The *DfuSE* software can be downloaded from the Internet at the following address:

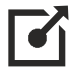

http://www.st.com/en/development-tools/stsw-stm32080.html

- Download DfuSE, install the programm and run it. It starts in demo GUI mode, which is sufficient for the firmware update.
- Select the .*dfu* firmware update file provided by Götting with *Choose*.

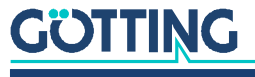

| TM Device in DF<br>Supports Uplo<br>Supports Down<br>Can Detach<br>Inter DFU mode/<br>stions | U Mode<br>ad Manifesta<br>nIoad Accelerat<br>HID detach Leave                                                                                       | tion tolerant ed Upload (ST) DFU mode                                                  | Application Mode:<br>Vendor ID:<br>Procuct ID:<br>Version:           | DFU Mode:<br>Vendor ID:<br>Procuct ID:<br>Version: | 0483<br>DF11<br>2200 |                                                               |
|----------------------------------------------------------------------------------------------|----------------------------------------------------------------------------------------------------|----------------------------------------------------------------------------------------|----------------------------------------------------------------------|----------------------------------------------------|----------------------|---------------------------------------------------------------|
| elect <u>T</u> arget(s):                                                                     | Target Id         Name           00         Internal FI           01         Option Byt           02         OTP Mem           03         Device Fe | ash<br>les<br>ory<br>lature                                                            | Available Secto<br>12 sectors<br>1 sectors<br>2 sectors<br>1 sectors | rs (Dauble Glick. Id                               | ar more)             | <ul> <li>The DFU mode must be active as shown here</li> </ul> |
| File:<br>Choose<br>Transferred data<br>0 KB(0 Bytes) of<br>Operation duratio<br>0            | u Upload<br>size<br>0 KB(0 Bytes)<br>n<br>0:00:00                                                                                                   | File:<br>Vendor ID:<br>Procuct ID:<br>Version:<br>Verity after<br>Optimize I<br>Chgose | r download<br>Upgrade duration (Rem                                  | file:<br>ove some FFs)                             | erily                | Select .dfu file<br>with <i>Choose</i>                        |

Figure 28 HG G-71455: Firmware update – choose file

If the file was loaded correctly (status: File correctly loaded), execute the firmware update via Upgrade.

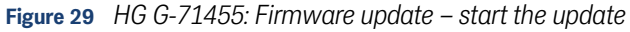

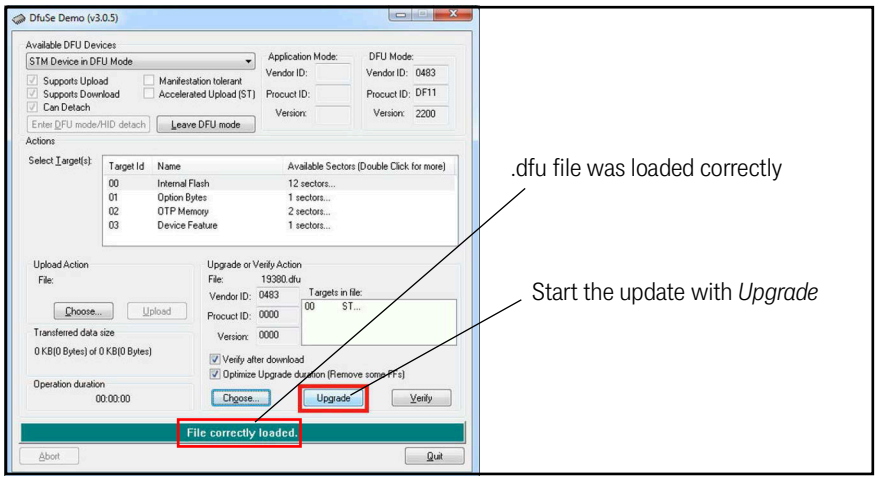

After a successful update (status: Verify successful) the DFU mode can be left via Leave DFU mode and the program can be terminated.

Figure 30 HG G-71455: Firmware update – Leave DFU mode

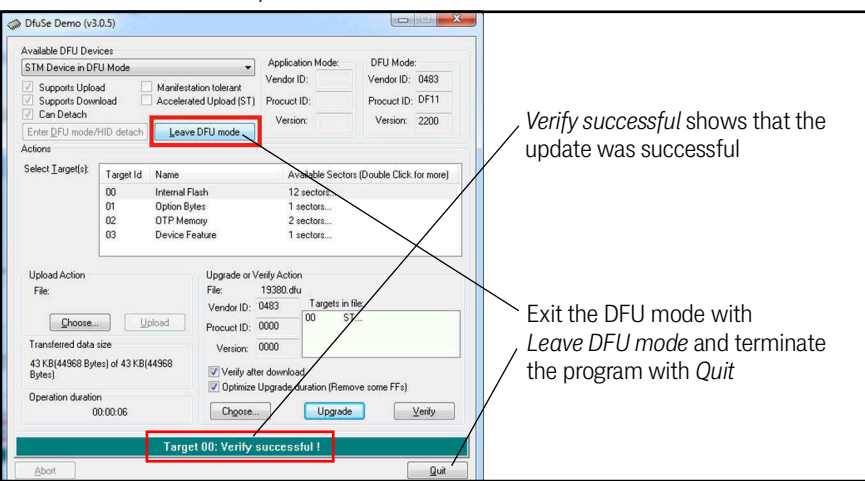

The connection can then be re-established in the terminal program and the monitor program can be started again.

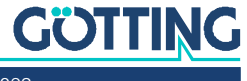

i

# 10

### Transponder Programming

The transponder antenna can also be used to program compatible transponders (see Table 3 on page 9). This is a two-stage process:

- 1. Move the transponder to the correct position underneath the antenna
- 2. Trigger the programming process in the transponder antenna (via interface telegrams or the monitor program)

For transponders that are yet unprogrammed no level is shown respectively the LED Data is not lit even when the transponder is in the antenna's reception area.

## 10.1 Positioning of the Transponders Using HG G-71325 as an Example

For best possible results when programming the transponder, hold the transponder approx. 5 cm below the antenna. While doing so the antenna must be supplied with power. Take care not to position the transponder centrally under the antenna, as there is a data-free area in the field in which programming is not possible (see also Figure 5 on page 14). The aim is for the transponder to be in detection area I (see Figure 2 on page 12).

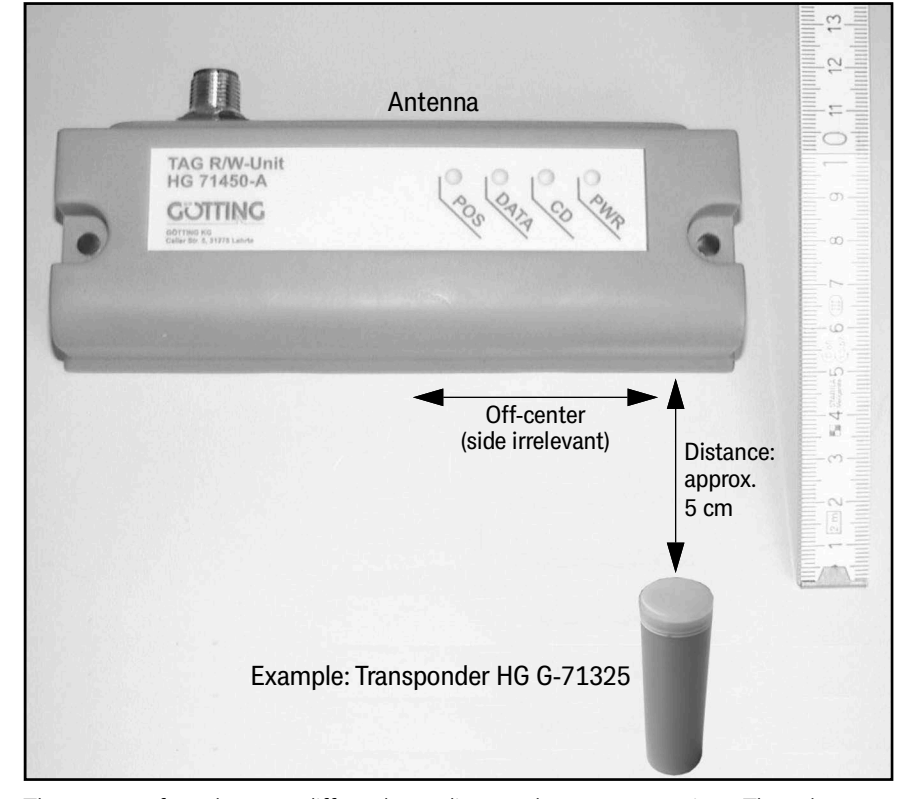

Figure 31 Notes for transponder programming

The process from here on differs depending on the antenna variant. The telegrams of the integrated interface or the monitor program can be used alternatively for each variant.

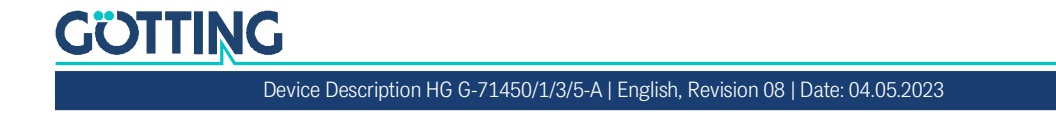

#### 10.2 Programming via the Monitor Program

For this type of programming, the antenna must be connected to a PC on which a terminal program runs (see chapter 9 on page 48).

- ▶ Hold a transponder under the antenna as shown in Figure 31 on page 60.
- Press P to call up the main menu, which appears automatically for the antenna HG G-71455. The next steps differ depending on the variant of the transponder antenna:
- ▶ For HG G-71450 / HG G-71451 / HG G-71453:
  - Enter the desired transponder code with H (hexadecimal) or with (decimal) and confirm with Enter.
  - Press 🖾 to start the programming process.
- ▶ For HG G-71455:
  - Press 3 to start the programming process.
  - Enter the desired transponder code with 1 decimal or with 2 hexadecimal and confirm with Enter.

The new code appears in the display.

#### **10.3 Programming via Interface Telegrams**

This type of programming permits the use of the vehicle computer (e. g. PLC, from here on referred to as host). It differs depending on the antenna variant.

#### 10.3.1 HG G-71450: Programming via Serial Telegrams

For this type of programming, ST 1 must be connected to supply voltage and a host. The position of the DIP switches in the antenna (see section 5.1 on page 27) influences the telegram transmission.

Transponders can be programmed via a serial command with the structure as in Table 71 on page 62 and Table 72 on page 62.

- If a transponder has been programmed, the new code is acknowledged in that it is output according to the specifications selected via the DIP switch SW4 (see Table 17 on page 27).
- If there is no transponder in the field or it has not been successfully programmed, a special response telegram is output once according to Table 73 on page 63 and Table 74 on page 63. The response telegram is output after approx. 2 seconds.
- Baud rate and parity of the characters correspond to the settings of the DIP switches SW1 to SW3 (see Table 17 on page 27).
- The checksums are formed according to the content of the telegrams sent by the antenna.

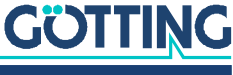

#### 10.3.1.1 Structure of the Telegram (Host -> Antenna)

1. ASCII telegram with fixed start character, 4 bytes of data and a checksum.

| # | Character | Description                                                                     | Data type     | Value range                                          |
|---|-----------|---------------------------------------------------------------------------------|---------------|------------------------------------------------------|
| 1 | DC1       | Start character                                                                 | Unsigned char | 0x11 <sub>h</sub>                                    |
| 2 | Code (Hi) | Transponder code to be pro-                                                     | Unsigned char | 0x30 <sub>h</sub> 0x39 <sub>h</sub> ,                |
| 3 | Code      | grammed                                                                         | Unsigned char | 0x41 <sub>h</sub> 0x46 <sub>h</sub> ,<br>0x61, 0x66, |
| 4 | Code      |                                                                                 | Unsigned char | '0''9', 'A''F', 'a''f'                               |
| 5 | Code (Lo) |                                                                                 | Unsigned char |                                                      |
| 6 | Checksum  | The sum over the characters 2 to 6<br>results in 0x <del>X</del> 0 <sub>h</sub> | Unsigned char |                                                      |

#### Table 71 HG G-71450: Content of the telegrams sent by the host (ASCII mode)

Example for valid ASCII programming telegrams:

- Code 1900:  $0x11_h, 0x31_h, 0x39_h, 0x30_h, 0x30_h, 0x36_h$  $(1_h+9_h+0_h+0_h+6_h = \mathbf{10}_h *)$
- Code AFFE:  $0x11_h, 0x41_h, 0x46_h, 0x46_h, 0x45_h, 0x41_h$  $(A_h+F_h+F_h+E_h+A_h = 40_h *)$
- \*) Only 1 digit is output.
- 2. Binary telegrams with fixed start character, 2 bytes of data and a checksum.

#### Table 72 HG G-71450: Content of the telegrams sent by the host (binary mode)

| # | Character | Description                                                      | Data type     | Value range                         |
|---|-----------|------------------------------------------------------------------|---------------|-------------------------------------|
| 1 | DC1       | Start character                                                  | Unsigned char | 0x11 <sub>h</sub>                   |
| 2 | Code (Hi) | Transponder code                                                 | Unsigned char | 0x00 <sub>h</sub> 0xFF <sub>h</sub> |
| 3 | Code (Lo  | to be programmed                                                 | Unsigned char |                                     |
| 4 | Checksum  | The sum over the characters 2 to 4 results in $0x \times 00_{h}$ | Unsigned char |                                     |

Example for valid binary programming telegrama:

- Code 1900: 0x11<sub>h</sub>,0x19<sub>h</sub>,0x00<sub>h</sub>,0xE7<sub>h</sub> (19<sub>h</sub>+00<sub>h</sub>+E7<sub>h</sub> = **1**00<sub>h</sub>\*)
- Code AFFE:  $0x11_h, 0xAF_h, 0xFE_h, 0x53_h$ ( $AF_h+FE_h+53_h = \mathbf{X}00_h *$ )
- \*) Only 2 digits are output.

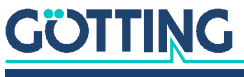

#### 10.3.1.2 Structure of the Telegram (Antenna -> Host / if Transponder is not programmed)

This telegram type is sent once if the transponder has not been programmed.

1. ASCII telegram with fixed start character, 4 bytes of data and a checksum.

| # | Character | Description                                                                  | Data type     | Value range                                                                                            |
|---|-----------|------------------------------------------------------------------------------|---------------|----------------------------------------------------------------------------------------------------|
| 1 | SOH       | Start character                                                              | Unsigned char | 0x01 <sub>h</sub>                                                                                      |
| 2 | Code (Hi) | Last read                                                                    | Unsigned char | 0x30 <sub>h</sub> 0x39 <sub>h</sub> ,                                                                  |
| 3 | Code      | transponder code                                                             | Unsigned char | 0x41 <sub>h</sub> 0x46 <sub>h</sub> ,<br>0x61 <sub>h</sub> 0x66 <sub>h</sub><br>'0''9', 'A''F', 'a''f' |
| 4 | Code      |                                                                              | Unsigned char |                                                                                                    |
| 5 | Code (Lo) |                                                                              | Unsigned char |                                                                                                    |
| 6 | Checksum  | The sum over the characters 2 to 6 results in 0x <del>X</del> 0 <sub>h</sub> | Unsigned char |                                                                                                    |

#### Table 73 HG G-71450: Contents of the telegrams sent by the antenna (ASCII mode)

2. Binary telegram with fixed start character, 2 bytes of data and a checksum.

| Table 74 | HG G-71450: Content of the telegrams sent by the antenna (binary mode) |
|----------|------------------------------------------------------------------------|

| # | Character | Description                                                                      | Data type     | Value range                         |
|---|-----------|----------------------------------------------------------------------------------|---------------|-------------------------------------|
| 1 | SOH       | Start character                                                                  | Unsigned char | 0x01 <sub>h</sub>                   |
| 2 | Code (Hi) | Last read                                                                        | Unsigned char | 0x00 <sub>h</sub> 0xFF <sub>h</sub> |
| 3 | Code (Lo  | transponder code                                                                 | Unsigned char |                                     |
| 4 | Checksum  | The sum over the characters 2 to 4<br>results in 0x <del>X</del> 00 <sub>h</sub> | Unsigned char |                                     |

#### 10.3.2 HG G-71451: Programming via PROFIBUS® Telegrams

For this type of programming, ST 1 must be connected to supply voltage and the PROFIBUS® interface to a host. The telegrams of the PROFIBUS® interface (see chapter 6 on page 31) can then be used to program a transponder positioned under the antenna (see Figure 31 on page 60).

The programming process is initiated by a rising edge of the PROG bit, i. e. the transponder code to be programmed should first be transmitted with PROG=0. Then the same transponder code with PROG=1. This triggers the programming process which takes approx. 100 ms. The new code is then read immediately and is available in the input bytes.

#### 10.3.3 HG G-71453: Programming via CANopen<sup>®</sup> Telegrams

For this type of programming, ST 1 must be connected to supply voltage and the CANopen® interface to a host. The SDO telegrams of the CAN interface (see chapter 7 on page 34) can then be used to program a transponder positioned under the antenna (see Figure 31 on page 60).

Sub-index 1 of the object with index 0x2000 is used for this (see Table 55 on page 43). This function can be deactivated in the CANopen® menu (see section 9.4.3.3 on page 55) and is then no longer available.

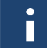

It is always possible to program a transponder via the corresponding bit in the RPDO (see section 7.5 on page 37).

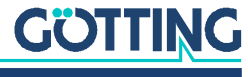

The programming process is initiated by a rising edge of the PROG instruction bit, i.e. the transponder code to be programmed should first be transmitted with PROG=0. Then the same transponder code with PROG=1. This triggers the programming process which takes approx. 100 ms. The new code is then read immediately and is available in the input bytes.

#### 10.3.4 HG G-71455: Programming via PROFINET® Telegrams

For this type of programming ST1 must be connected to supply voltage and the PROFINET<sup>®</sup> interface to a host. The telegrams of the PROFINET<sup>®</sup> interface (see chapter 8 on page 46) can be used to program a transponder positioned under the antenna. The level for the transponder to be programmed should be between 200 and 500.

The output byte is used for this (Table 64 on page 46). The programming process is initiated by a rising edge of the PROG instruction bit (Table 66 on page 47), i.e. the transponder code to be programmed should first be transmitted with PROG=0. Then the same transponder code with PROG=1. This triggers the programming process which takes approx. 100 ms. The new code is then read immediately and is available in the input bytes.

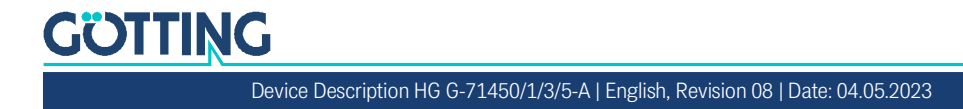

## Maintenance

The system is largely maintenance-free. The maintenance is limited to

- the visual inspection of the antennas.
- checking all screws, seal plugs, cables and plugs for proper fastening and tight
   fit.

If necessary, update the operating software according to the procedure described in section 9.5 on page 57. You can check the date and version of the current antenna software in the main menu.

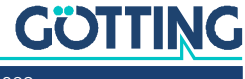

## Troubleshooting

Below you can find a list of possible errors in table form. A description of the symptoms that occur is given for each error. In the third column you can find instructions on how to narrow down the error and, ideally, how to correct it.

If you are unable to solve an error, please use the table to narrow it down as precisely as possible (type of malfunction, time of occurrence) before contacting us.

| Error                                                                                     | Possible cause(s)                                                                                                    | Possible Diagnosis/Remedy                                                                                                    |
|-------------------------------------------------------------------------------------------|----------------------------------------------------------------------------------------------------|----------------------------------------------------------------------------------------------------|
| No system function<br>No serial output despite a<br>transponder in the detection<br>range | Operating voltage too low                                                                                                    | Measure the voltage at the corre-<br>sponding terminals                                                                                                    |
| No contact possible; incom-<br>prehensible characters are<br>sent                         | <ol> <li>RxD and TxD or D+, D- lines<br/>reversed</li> <li>Signal ground not connected</li> <li>Incorrect transmission parameters<br/>set</li> </ol>                                                                                                    | <ol> <li>Check the corresponding connections</li> <li>Connect the signal ground</li> <li>Select 38.400 baud (see note),<br/>8 bit, parity even</li> <li>Note on the baud rate:         <ul> <li>For the antenna HG G-71450<br/>the baud rate depends on the<br/>position of the DIP switches,<br/>see Table 18 on page 28</li> <li>For the antenna HG G-71455<br/>the baud rate is arbitrarily<br/>selectable, because it has a vir-<br/>tual port</li> </ul> </li> </ol> |
| No positioning pulse                                                                      | <ul> <li>Transponder defect</li> <li>Loose cable connection</li> <li>Wrong reading distance</li> <li>Transponders are outside the reading area of the antenna during crossing</li> <li>Too high damping of the transponder signal due to unfavorably arranged metal in the floor / on the vehicle</li> <li>Antenna defect</li> </ul> | Check the transponder (e.g. with<br>the programming device) and its<br>position. Replace defective tran-<br>sponders/antennas.                                                                                                    |

 Table 75
 Troubleshooting (part 1 of 2)

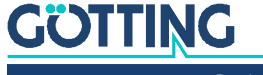

| Error                                                                    | Possible cause(s)                                                                                                    | Possible Diagnosis/Remedy                                                                                                    |
|--------------------------------------------------------------------------|----------------------------------------------------------------------------------------------------|----------------------------------------------------------------------------------------------------|
| Too early positioning pulses<br>at the beginning of the<br>antenna field | <ul> <li>due to metal loops in the floor too<br/>small of a range 1-2 or 7-8 (see<br/>Figure 5 on page 14)</li> <li>Faults due to clocked drives or<br/>power lines in the ground</li> </ul>                                                  | <ul> <li>Separate metal loops</li> <li>Eliminate malfunctions</li> </ul>                                                                                                    |
| Too late positioning pulses<br>at the end of the antenna<br>field        | <ul> <li>Too high crossing speed</li> <li>for 71453 time for <i>Posi Filter</i> set<br/>too high (Figure 22 on page 54)</li> <li>Diagonal crossing of the tran-<br/>sponder, thus area 2 is crossed<br/>only behind the field gap.</li> </ul> | <ul> <li>decelerate</li> <li>change settings</li> <li>change lane or lay transponder<br/>on another position</li> </ul>                                                                                                    |
| Transponder cannot be pro-<br>grammed                                    | <ul> <li>Transponder too close to antenna</li> <li>Transponder too far away from<br/>the antenna</li> <li>wrong procedure</li> </ul>                                                                                                    | <ul> <li>Increase distance slightly</li> <li>Reduce distance slightly</li> <li>Set the correct procedure:</li> <li>71450/serial: s. section 10.3.1<br/>on page 61</li> <li>71451/PROFIBUS®: s. section<br/>6.2 on page 31</li> <li>71543/CANopen®: s. section<br/>9.4.3.3 on page 55</li> <li>71545/PROFINET®: s. section<br/>8.2 on page 46</li> </ul> |

| Table 75 Tro | oubleshooting | (part 2 | of 2) |
|--------------|---------------|---------|-------|
|--------------|---------------|---------|-------|

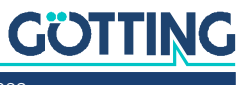

## **Technical Data**

| Transponder antenna                                        |                                                                                                    |                                               |
|------------------------------------------------------------|----------------------------------------------------------------------------------------------------|-----------------------------------------------|
| Dimensions                                                 | 156.5 mm x max. 70 mm <sup>*)</sup> x 31 mm (L x H x D incl. con-<br>nectors)<br>*) Height depending on the antenna variant, see section<br>3.2 on page 15 |                                               |
| Housing                                                    | Polycarbonate (PC)                                                                                                    |                                               |
| Weight                                                     | approx. 250 g                                                                                                    |                                               |
| Supply voltage range                                       | HG G-71450 / HG G-71451<br>/ HG G-71453                                                                                                    | HG G-71455                                    |
|                                                            | +Ub: +22 to +28 VDC<br>(max. ripple 10 %)                                                                                                    | +Ub: +18 VDC to +30 VDC<br>(max. ripple 10 %) |
| Nominal voltage                                            | +24 VDC                                                                                                    |                                               |
| Power consumption                                          | 130 mA @ +24 VDC                                                                                                    |                                               |
| Relative humidity                                          | 95% @ 25° C (without condensation)                                                                                                    |                                               |
| Temperature range                                          | Operation: 0° C to +50° C / Storage: -20° C to +70° C                                                                                                    |                                               |
| Protection class                                           | IP 64                                                                                                    |                                               |
| max. cable length                                          | <ul> <li>supply incl. RS 232 or USB: 3 m</li> <li>Bus cable max. length according to bus standards</li> </ul>                                              |                                               |
| Connection                                                 | <ul> <li>M12 circular connectors</li> <li>Connection cable available as accessory (s. Table 3 on page 9)</li> </ul>                                        |                                               |
| Net code length                                            | 16 Bit                                                                                                    |                                               |
| Nominal reading dis-<br>tance S<br>see Figure 2 on page 12 | 50 mm<br>with transponders HG G-71325YA/ZA, HW DEV00033,<br>HW DEV00034, HW DEV00131YA/WA                                                                  |                                               |
| Data free area D<br>see Figure 2 on page 12                | 25 to 30 mm at nominal reading distance                                                                                                    |                                               |
| Field width B<br>see Figure 3 on page 12                   | ± 25 mm at nominal reading distance                                                                                                    |                                               |
| Field length L<br>see Figure 3 on page 12                  | Housing length at nominal reading distance                                                                                                    |                                               |
| Offset Z<br>see Figure 4 on page 13                        | max. ±30 mm (refers to the position of the ferrite rod in the antenna, see Figure 2 on page 12)                                                            |                                               |

 Table 76
 Technical Data Transponder antenna (part 1 of 2)

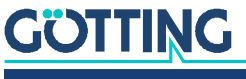

| Transponder antenna                         |                                                                                                    |                                                                                                    |
|---------------------------------------------|----------------------------------------------------------------------------------------------------|----------------------------------------------------------------------------------------------------|
| max. crossing speed at nominal reading dis- | ZA<br>(409 kHz)                                                                                            | YA<br>(125 kHz)                                                                                              |
| tance                                       | HG G-71450 / HG G-71451<br>/ HG G-71453:<br>- only code output:<br>2 m/s<br>- Code & PosiPulse:<br>1,5 m/s | HG G-71450 / HG G-71451<br>/ HG G-71453:<br>- only code output:<br>1,5 m/s<br>- Code & PosiPulse:<br>1,0 m/s |
|                                             | HG G-714                                                                                                   | 155: 2 m/s                                                                                                   |
| Repeat accuracy                             | ±2 mm at 0.5 m/s, interference-free environment and nominal reading distance                               |                                                                                                    |
| PosiPulse                                   | +Ub, 20 mA current source, current-limited, not electri-<br>cally isolated                                 |                                                                                                    |
| Minimum distances                           | <ul><li>1500 mm between two</li><li>500 mm between two tr</li></ul>                                        | active transponder antennas<br>ransponders                                                                   |

 Table 76
 Technical Data Transponder antenna (part 2 of 2)

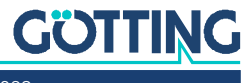

## List of Figures

| Figure 1  | Block diagram system layout (example)                                                               | 11 |
|-----------|----------------------------------------------------------------------------------------------------|----|
| Figure 2  | Detection area 1 and 2, data-free area D and nominal reading distance S, side view                  | 12 |
| Figure 3  | Detection areas, top view                                                                           | 12 |
| Figure 4  | Core area of the reading antenna with positioning pulse (top view)                                  | 13 |
| Figure 5  | Signals and Timing                                                                                  | 14 |
| Figure 6  | Connection options PosiPulse                                                                        | 16 |
| Figure 7  | HG G-71450: Housing Dimensions Transponder Antenna                                                  | 16 |
| Figure 8  | HG G-71451: Housing Dimensions of the Transponder Antenna                                           | 17 |
| Figure 9  | HG G-71453: Housing Dimensions Transponder Antenna                                                  | 19 |
| Figure 10 | HG G-71455: Housing Dimensions Transponder Antenna                                                  | 21 |
| Figure 11 | Installing the antenna: Position and size of the mounting holes (in the picture variant HG G-71455) | 24 |
| Figure 12 | Nominal reading distances / position of the antenna ferrite rods / metal-<br>free area              | 24 |
| Figure 13 | Minimum distances in facilities with inductive energy transmission sys-<br>tems                     | 25 |
| Figure 14 | HG G-71450: Position of the DIP-Switches SW1 to SW8 on the anten-<br>na board                       | 27 |
| Figure 15 | HG G-71450: Example for a ASCII telegram setup                                                      | 28 |
| Figure 16 | HG G-71450: Example for a binary telegram setup                                                     | 29 |
| Figure 17 | HG G-71450: Optional interface HG G-06150Y for mounting bar installa-<br>tion                       | 30 |
| Figure 18 | Connection example RS 232: Connection with the serial interface of a PC                             | 48 |
| Figure 19 | Connection example USB: Connection with the USB interface of a PC                                   | 49 |
| Figure 20 | HG G-71450: Main menu of the monitor program                                                        | 52 |
| Figure 21 | HG G-71451: Main menu of the monitor program                                                        | 53 |
| Figure 22 | HG G-71453ZA (409kHz): Main menu of the monitor program                                             | 54 |
| Figure 23 | HG G-71453YA (125kHz): Main menu of the monitor program                                             | 54 |
| Figure 24 | HG G-71453: CAN menu                                                                                | 55 |
| Figure 25 | HG G-71455: Main menu of the monitor program                                                        | 56 |
| Figure 26 | Output of the firmware version (for example HG G-71450)                                             | 57 |
| Figure 27 | Screen request for ASCII-Upload (for example HG G-71450)                                            | 57 |
| Figure 28 | HG G-71455: Firmware update – choose file                                                           | 59 |
| Figure 29 | HG G-71455: Firmware update – start the update                                                      | 59 |
| Figure 30 | HG G-71455: Firmware update – Leave DFU mode                                                        | 59 |
| Figure 31 | Notes for transponder programming                                                                   | 60 |

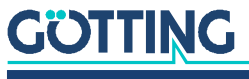

## List of Tables

| Table 1  | Hazard classification according to ANSI Z535.6-2006                                  | 6  |
|----------|--------------------------------------------------------------------------------------|----|
| Table 2  | Variant overview                                                                     | 8  |
| Table 3  | Additional products                                                                  | 9  |
| Table 4  | HG G-71450: Pin assignment of the 5 pin circular connector ST 1, male, A-coded       | 16 |
| Table 5  | HG G-71450: Meaning of the 4 LEDs                                                    | 17 |
| Table 6  | HG G-71451: Pin assignment of the 5 pin circular connector ST1, male, A-coded        | 18 |
| Table 7  | HG G-71451: Pin assignment of the 5 pin circular connector ST2, fe-<br>male, B-coded | 18 |
| Table 8  | HG G-71451: Pin assignment of the 5 pin circular connector ST3, male,<br>B-coded     | 18 |
| Table 9  | HG G-71451: Meaning of the 5 LEDs                                                    | 18 |
| Table 10 | HG G-71453: Pin assignments of the 5 pin circular connector ST1 (pin)                | 19 |
| Table 11 | HG G-71453: Pin assignment of the 5 pin circular conn. ST2 (socket)                  | 20 |
| Table 12 | HG G-71453: Pin assignment of the 5 pin circular connector ST3 (pin)                 | 20 |
| Table 13 | Meaning of the 5 LEDs                                                                | 20 |
| Table 14 | HG G-71455: Pin assignments of the 5 pin circular connector ST 1 (pin)               | 21 |
| Table 15 | HG G-71455: Pin assignment of the 4 pin circular connector ST 2 & ST<br>3 (socket)   | 21 |
| Table 16 | Meaning of the 5 LEDs                                                                | 22 |
| Table 17 | HG G-71450: Conf. options via the DIP-Switches of the antenna board                  | 27 |
| Table 18 | HG G-71450: Baud rate adjustment via SW2 and SW3                                     | 28 |
| Table 19 | HG G-71450: Example telegram ASCII-coded                                             | 28 |
| Table 20 | HG G-71450: Example telegram binary coded                                            | 29 |
| Table 21 | HG G-71450: Setting DIP switches 1 to 5 for using. serial/parallel inter-<br>faces   | 30 |
| Table 22 | HG G-71451: Structure of the three PROFIBUS® input bytes                             | 31 |
| Table 23 | HG G-71451: Structure of the PROFIBUS® output bytes                                  | 31 |
| Table 24 | HG G-71451: Structure of the 3 PROFIBUS® output bytes                                | 32 |
| Table 25 | HG G-71451: Meaning of the status bits                                               | 32 |
| Table 26 | HG G-71451: Meaning of the command bits                                              | 32 |
| Table 27 | CAN: Parameter PDO operating mode                                                    | 34 |
| Table 28 | CAN: PDO operating modes                                                             | 35 |
| Table 29 | Definitions CAN/CANopen®                                                             | 35 |
| Table 30 | CAN: Bit and byte sequences                                                          | 35 |
| Table 31 | CANopen® operating mode                                                              | 35 |
| Table 32 | HG G-71453: CAN factory settings                                                     | 36 |
| Table 33 | HG G-71453: Structure CAN transmitting object TPDO_1                                 | 36 |
| Table 34 | HG G-71453: CAN transmitting object TPDO_1 – description of the sta-<br>tus bits     | 37 |
| Table 35 | HG G-71453: Structure CAN receiving object RPDO_1                                    | 37 |

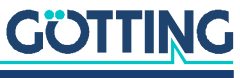

| Table 36 | HG G-71453: CAN receiving object RPDO_1 – description of the com-<br>mand bits  | 37 |
|----------|---------------------------------------------------------------------------------|----|
| Table 37 | HG G-71453: CAN coding of the device status                                     |    |
| Table 38 | HG G-71453: SDO telegram error codes                                            | 38 |
| Table 39 | HG G-71453: Communication specific entries in the range from 0x1000 to 0x1FFF   | 39 |
| Table 40 | HG G-71453: Manufacturer specific entries at 0x2000                             | 40 |
| Table 41 | HG G-71453: Standardised device profile area in the range from 0x6000 to 0x6400 | 40 |
| Table 42 | HG G-71453: Device Type                                                         | 40 |
| Table 43 | HG G-71453: Error Register                                                      | 40 |
| Table 44 | HG G-71453: Manufacturer Device Name                                            | 40 |
| Table 45 | HG G-71453: CANopen® Directory: Hardware Version                                | 40 |
| Table 46 | HG G-71453: CANopen® Directory: Software Version                                | 41 |
| Table 47 | HG G-71453: Save Parameter                                                      | 41 |
| Table 48 | HG G-71453: Restore Default Parameter                                           | 41 |
| Table 49 | HG G-71453: Producer Heartbeat Time                                             | 41 |
| Table 50 | HG G-71453: Identity Object                                                     | 41 |
| Table 51 | HG G-71453: RPDO_1 Parameter                                                    | 42 |
| Table 52 | HG G-71453: Mapping RPDO_1                                                      | 42 |
| Table 53 | HG G-71453: Transmit PDO_1 Parameter                                            | 42 |
| Table 54 | HG G-71453: Mapping TPDO_1                                                      | 43 |
| Table 55 | HG G-71453: Manufacture Parameter                                               | 43 |
| Table 57 | HG G-71453: CAN: Coding of the Node baud rate                                   | 44 |
| Table 58 | HG G-71453: CAN: Coding of the Node Config Bytes                                | 44 |
| Table 56 | HG G-71453: CAN: Manufacture Parameters - Node Parameters                       | 44 |
| Table 59 | HG G-71453: 8 Bit Digital Inputs (transmitted in TPDO 1)                        | 44 |
| Table 60 | HG G-71453: 16 Bit Digital Inputs Transponder code                              | 44 |
| Table 61 | HG G-71453: 8 Bit Digital Outputs Command Code                                  | 45 |
| Table 62 | HG G-71453: 16 Bit Digital Outputs Transponder Code                             | 45 |
| Table 63 | HG G-71455: Structure of the PROFINET® input bytes                              | 46 |
| Table 64 | HG G-71455: Structure of the PROFINET® output bytes                             | 46 |
| Table 65 | HG G-71455: Description of the PROFINET® status bits                            | 47 |
| Table 66 | HG G-71455: Description of the PROFINET® command bits                           | 47 |
| Table 67 | Transmission parameters of the serial RS232 interface                           | 49 |
| Table 68 | Variants of the transponder antenna with logging function                       | 51 |
| Table 69 | Description of the values output via CSV                                        | 51 |
| Table 70 | Default values PROFINET® interface HG G-71455                                   | 56 |
| Table 71 | HG G-71450: Content of the telegrams sent by the host (ASCII mode)              | 62 |
| Table 72 | HG G-71450: Content of the telegrams sent by the host (binary mode)             | 62 |
| Table 73 | HG G-71450: Contents of the telegrams sent by the antenna (ASCII mode)          | 63 |
| Table 74 | HG G-71450: Content of the telegrams sent by the antenna (binary mode)          | 63 |
| Table 75 | Troubleshooting                                                                 | 66 |
| Table 76 | Technical Data Transponder antenna                                              | 68 |
|          |                                                                                 |    |

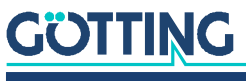
# 16

| Index | ( |
|-------|---|
|-------|---|

## A

| Additional products | 9 |
|---------------------|---|
| AGV                 | 7 |
| Antenna system      |   |
| Application Example |   |
| Automation          |   |

## С

| Cable                | 9, 25       |
|----------------------|-------------|
| Definitions          | 24          |
| Definitions          |             |
| EDS File             |             |
| Hex rotary switch    |             |
| Menu                 | 55          |
| Terminating resistor | 9           |
| Terminator           | 9           |
| CANopen <sup>®</sup> | . 19, 34    |
| EDS File             |             |
| Heartbeat            |             |
| Menu                 |             |
| Node ID              |             |
| Object directory     |             |
| Programming          | 63          |
| SDOs                 |             |
| Center deviation     |             |
| Change of direction  |             |
| Company names        |             |
| Configuration        |             |
| Connection box       | 9 50        |
| Connection cable     | 9.25        |
| Convright            | 75          |
| CSV Output           | , , 0<br>Б1 |
| 00 v Output          |             |

### D

| Data interface |  |
|----------------|--|
| Data-free area |  |
| Detection area |  |
| DIP switches   |  |

## Ε

| EDS                      | 7  |
|--------------------------|----|
| Energy coil              |    |
| Environmental influences |    |
| Exclusion of Liability   | 75 |

#### F

## G

| GSD      | 7 |
|----------|---|
| GSD File |   |

#### Н

| Hazard classification | 6 |
|-----------------------|---|
| Hex rotary switch     |   |
| HG                    |   |
| 06150                 |   |
| 20960                 |   |
| 71325                 |   |
| 71450                 |   |
| 71451                 |   |
| 71453                 |   |
| 71455                 |   |
| 81840                 | 9 |
| HW CAB00001           | 9 |
| HW CAB00002           | 9 |
| HW CAB00003           | 9 |
| HW CAB00064           | 9 |
| HW CON00003           | 9 |
| HW CON00055           | 9 |
| HW DEV00033           | 9 |
| HW DEV00034           | 9 |

#### I

| Induction loops        |  |
|------------------------|--|
| Installing transponder |  |
| Interface              |  |
| Mounting               |  |
| Interface parameter    |  |

## L

| LEDs    | 17, | 18, 2 | 20, 22 |
|---------|-----|-------|--------|
| Logging |     |       | 51     |

## М

| Maintenance                  | 65 |
|------------------------------|----|
| Minimum transponder distance |    |
| Monitor program              |    |
| Mounting holes               |    |

#### Ν

| N Pla la La | - |
|-------------|---|
| Ninnie      | 1 |
|             | ' |

## 0

| Object directory     |    |
|----------------------|----|
| Operating conditions | 10 |
| Operating software   | 57 |

#### Ρ

| PDO                  |    |     | .36 |
|----------------------|----|-----|-----|
| Pin assignments16, 1 | 8, | 19, | 21  |

## GÖTTING

Device Description HG G-71450/1/3/5-A | English, Revision 08 | Date: 04.05.2023

| PLC                     |               |
|-------------------------|---------------|
| PosiPulse               | 7, 13, 15, 55 |
| Center signal           |               |
| Filter                  | 55            |
| Positioning accuracy    | 23            |
| positioning pulse       | 15            |
| PROFIBUS®               |               |
| Address                 | 31            |
| Configurations          | 31            |
| GSD File                | 33            |
| Hex rotary switch       | 31            |
| Programming             | 63            |
| Status and command bits | 32            |
| Terminating resistor    | 9             |
| PROFINET®               |               |
| GSDML File              | 47            |
| Input Bytes             | 46            |
| Instruction bits        | 47            |
| Output bytes            | 46            |
| Programming             | 64            |
| Status bits             | 47            |

## R

| Range           | 23         |
|-----------------|------------|
| Reading antenna |            |
| Reference marks | 15         |
| Reset           |            |
| RFID            | 7          |
| RS 232          | 16, 27, 57 |
| DIP switches    | 27         |
| Parameter       | 27         |
| Programming     | 61         |

| Telegram setup ASCII  |    |
|-----------------------|----|
| Telegram setup binary | 29 |

#### S

| Serial interface    | 48 |
|---------------------|----|
| Software            | 48 |
| Switch-off Behavior | 15 |
| Switch-on Behavior  | 15 |
| Symbols             | 7  |
| System layout       | 11 |

#### Т

| Technical data          | 68       |
|-------------------------|----------|
| Terminal program        | 50       |
| Terminating resistor    | 9        |
| Trade marks             | 75       |
| Transponder             | 7, 9, 15 |
| Installing              | 23       |
| Programming             | 60       |
| Transponder programming | 60       |
| Troubleshooting         | 66       |
|                         |          |

#### U

| Update        | 57     |
|---------------|--------|
| USB interface | 49, 58 |

## V

| Variants        | 8 |
|-----------------|---|
| W               |   |
| Warning Notices | 6 |

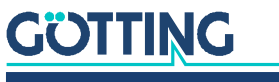

# .7 Copyright and Terms of Liability

## 17.1 Copyright

This manual is protected by copyright. All rights reserved. Violations are subject to penal legislation of the Copyright.

#### 17.2 Exclusion of Liability

Any information given is to be understood as system description only, but is not to be taken as guaranteed features. Any values are reference values. The product characteristics are only valid if the systems are used according to the description.

This instruction manual has been drawn up to the best of our knowledge. Installation, setup and operation of the device will be on the customer's own risk. Liability for consequential defects is excluded. We reserve the right for changes encouraging technical improvements. We also reserve the right to change the contents of this manual without having to give notice to any third party.

#### 17.3 Trade Marks and Company Names

Unless stated otherwise, the herein mentioned logos and product names are legally protected trade marks of Götting KG. All third party product or company names may be trade marks or registered trade marks of the corresponding companies.

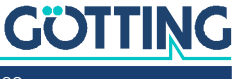

## Innovation through Guidance

**Götting KG** Celler Str. 5 | D-31275 Lehrte Tel. +49 (0) 5136 / 8096 -0 Fax +49(0) 5136 / 8096 -80 info@goetting-agv.com | www.goetting-agv.com

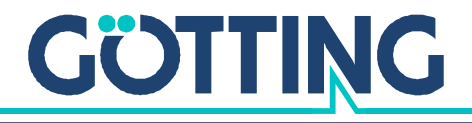

www.goetting-agv.com